# 

## How to keep your child safe online

## **Martin Bailey**

(Digital Enrichment Leader at Lanchester EP Primary School (Co.Durham), Lecturer in Computing at Sunderland University and Director of Animate 2 Educate Ltd)

E-mail: martinbailey@animate2educate.co.uk

Twitter (X): @Animate2Educate

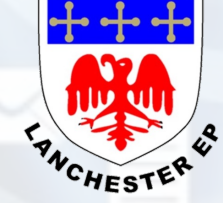

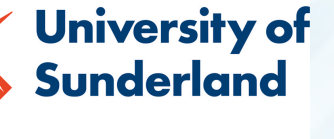

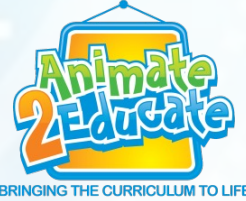

*Mr* Bailey is a visionary for how ICT can be used creatively to motivate, stimulate and raise standards. **Nick Anderson (Headteacher - Bede Community Primary School, Gateshead)** 

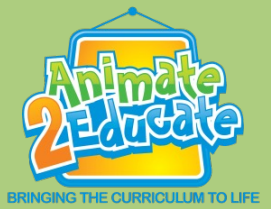

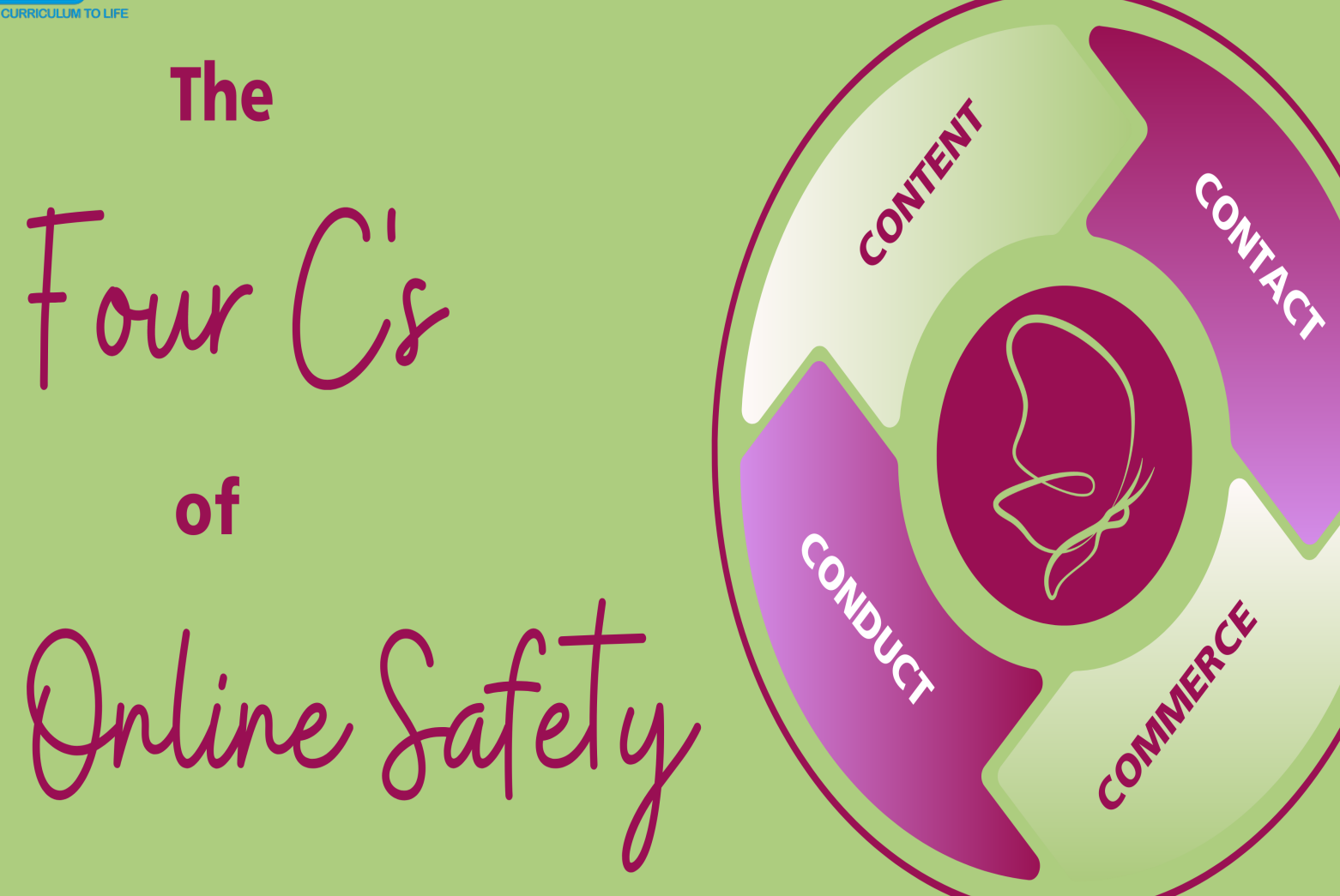

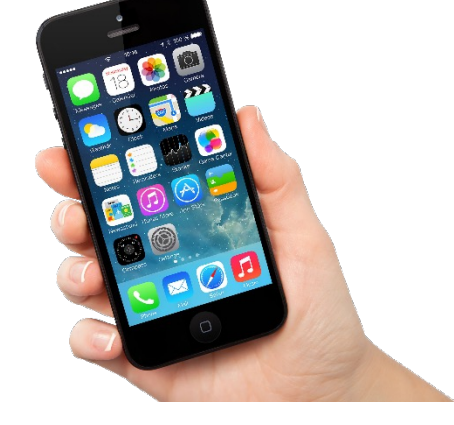

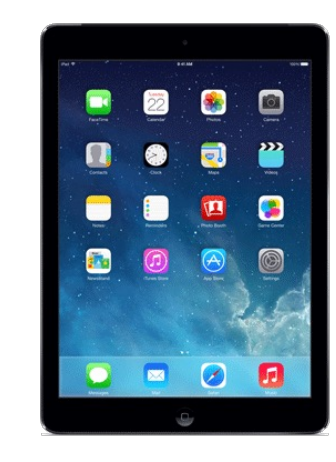

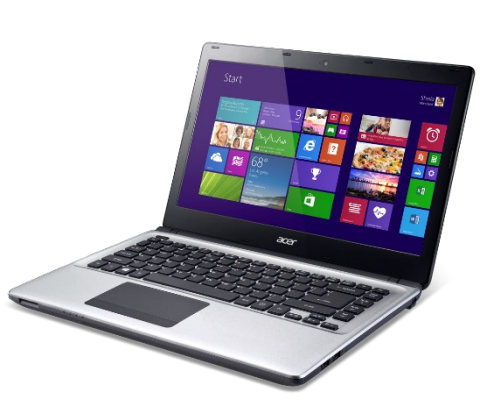

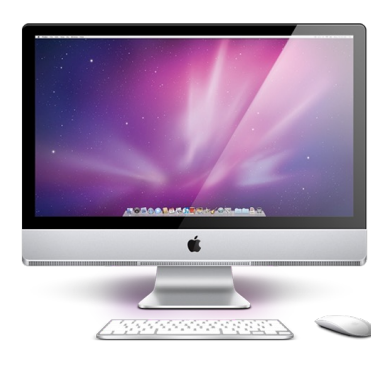

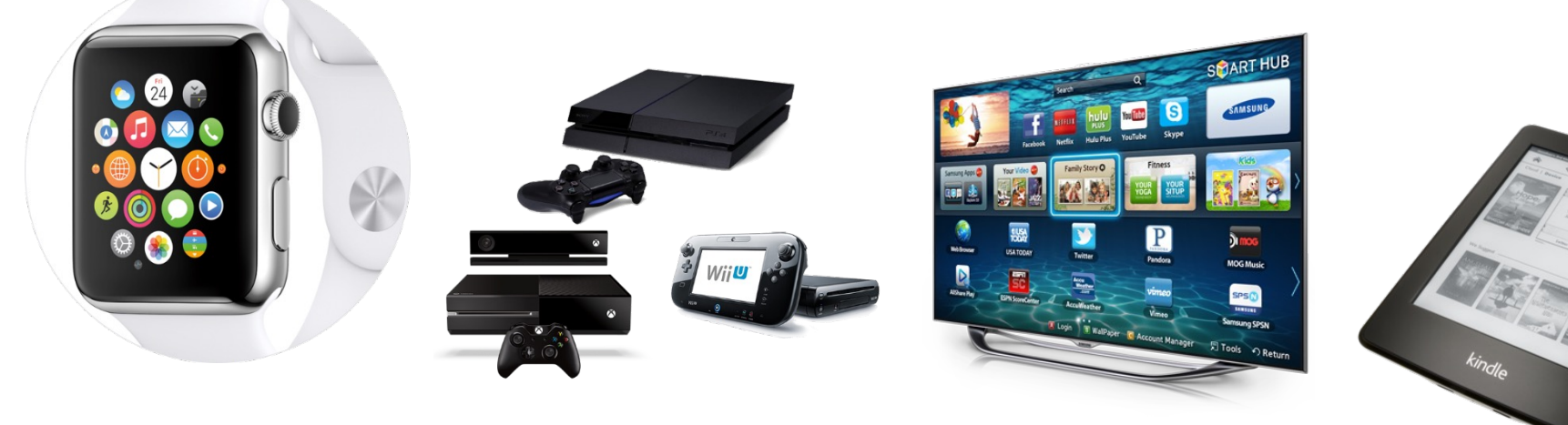

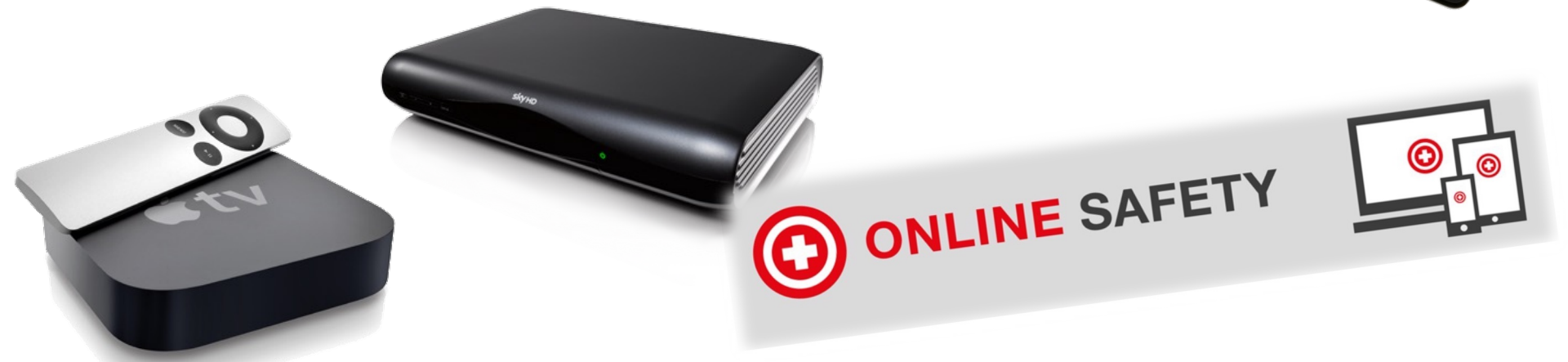

# WHAT KIDS HAVE THESE DAYS

the standard of the standard are been and the standard standard standard and the standard standard sta Note interm, the fisherman, lives in in section called "plastic camp," named for the scavenged materials the unregistered residents have used to improvise dwellings. In the shack next door, a 50year-old man with tuberculosis can barely move from his bed. Sitting on a plastic chair outside is Rashid a plastic chair outside

the field Myanmar and dean this year departed merous points along th Bengal, but the main d point for migrants here beach at 0hn Daw Gyt village adjacent to the c There, within full

# WHAT WE HAD

# Time spent online, per week

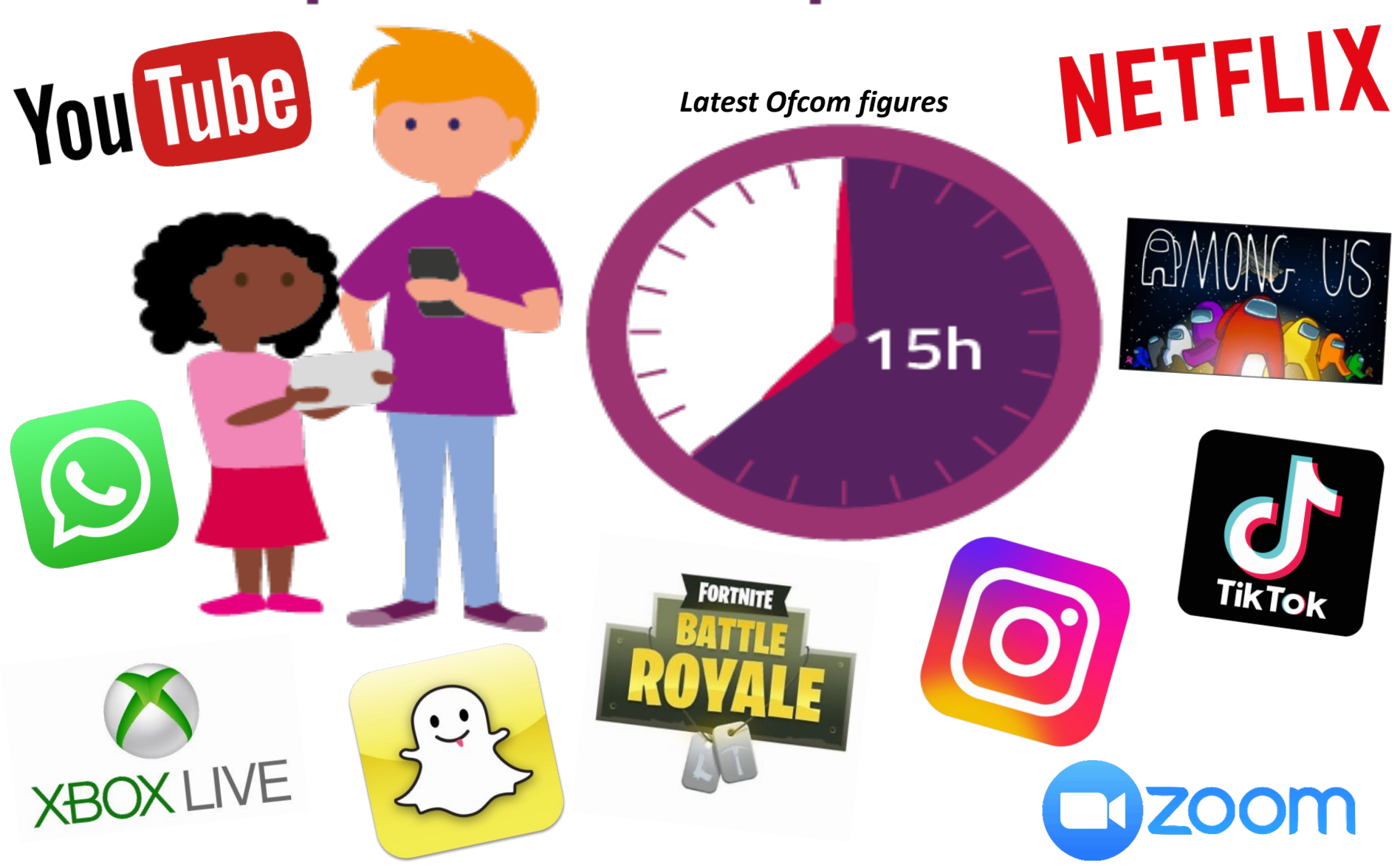

How has your Online life changed in the last year?

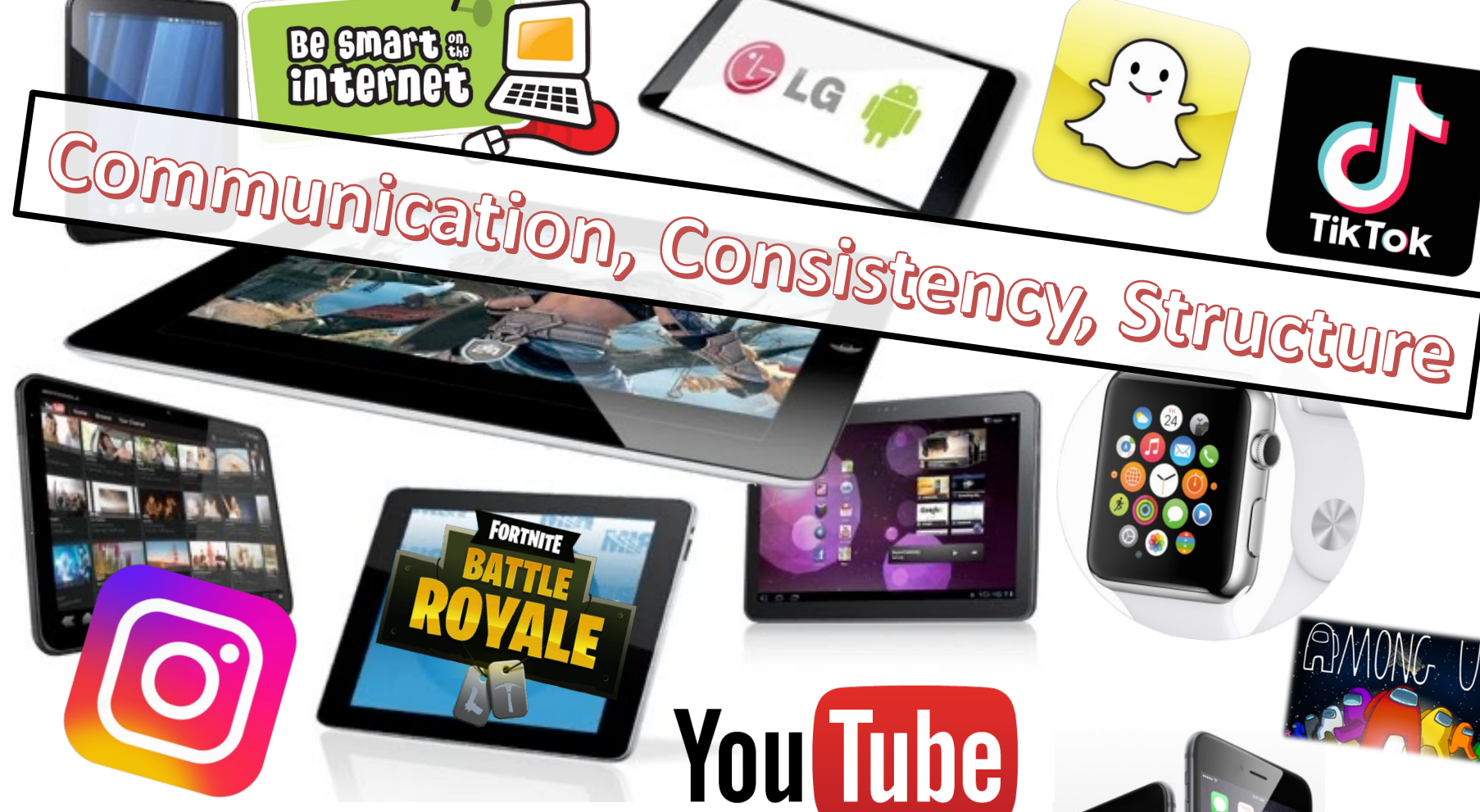

#### **Digital Childhood**

- 34% of pre-school children (aged 3-4) own their own tablet device.
- By the age of 7, 53% of children in the UK own a mobile phone.
- Over 80% of 10 year olds have their own smartphone and by the start of Year 7 this figure is over 95%.

#### Family agreement ONLINE SAFET A family agreement is a great way to start a conversation with your whole family about how you all use the internet, and discuss together how to behave in a positive way when online at home, at school, at friend's houses etc. Bear in mind it is difficult to have complete control over your family's internet usage, however a family agreement is a great way to set clear expectations for positive and safe internet use.

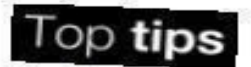

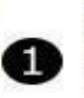

TikTok

You Tube

INGING THE CURRICULU

Make sure that both adults and young people are open to changing their online behaviour as a result of your agreement.

Make sure your agreement works for your whole family and everyone is happy with it.

Who is this agreement for?

Review your agreement in the future to make sure it reflects the current needs and ages of your family.

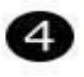

3

Consider your tone - Are you focusing on negative behaviour or promoting positive behaviour?

## Starting questions

Communication, Consistency, Structure

Why are we creating this family agreement?

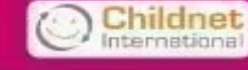

www.childnet.com/have-a-conversation

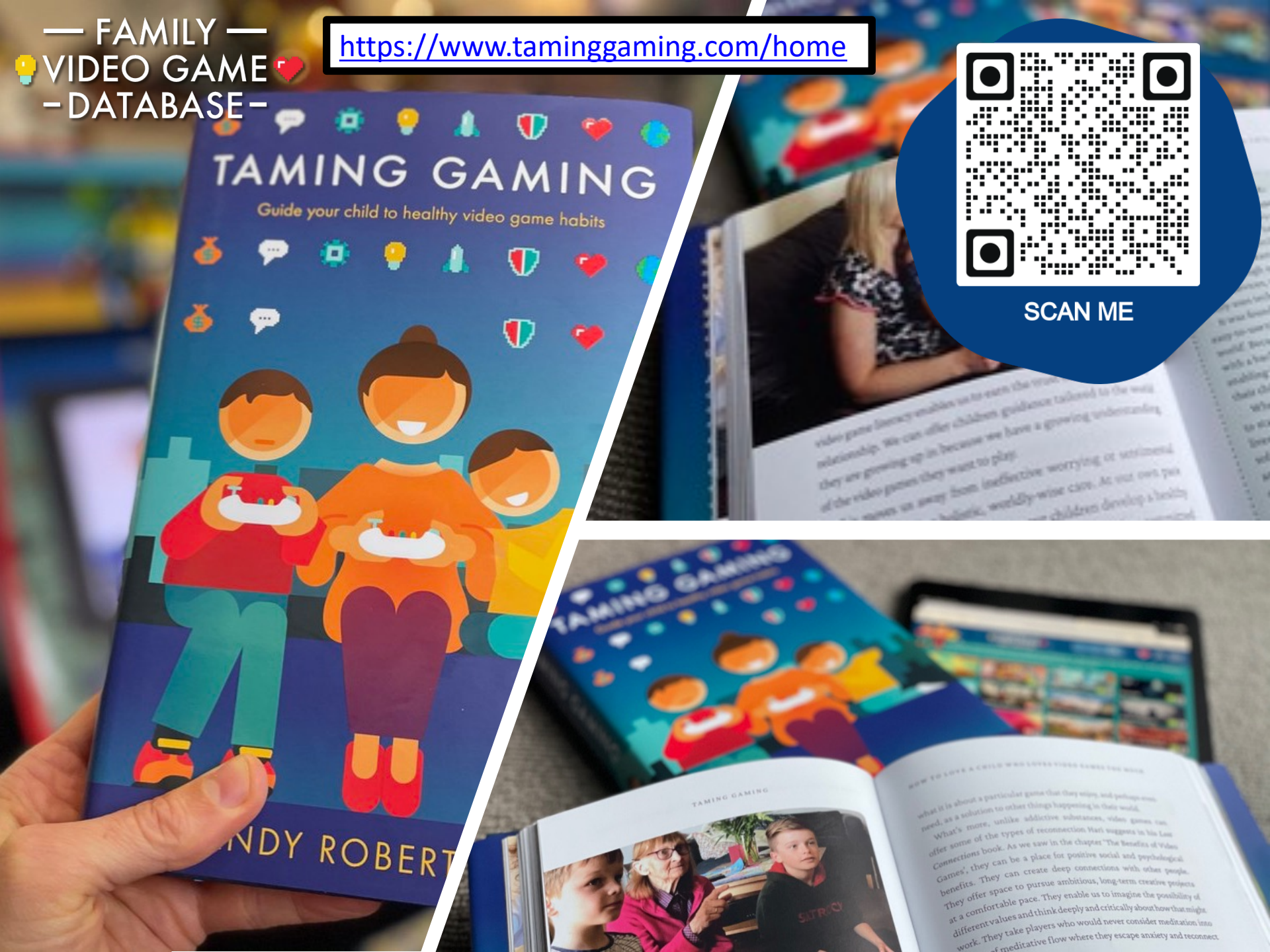

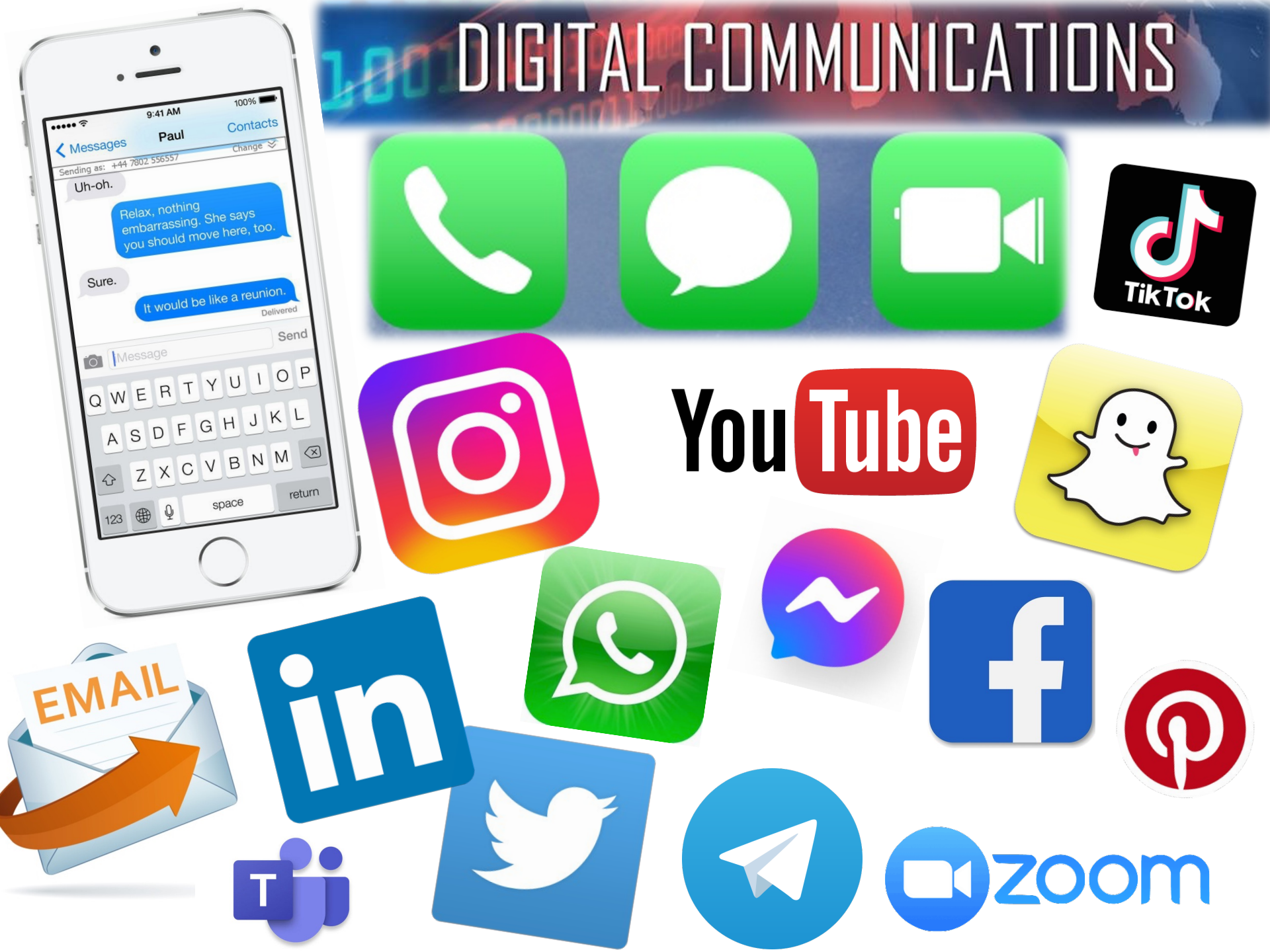

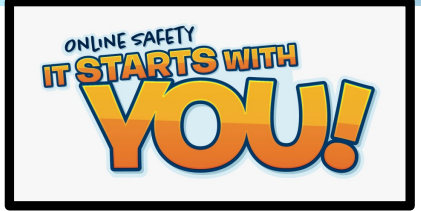

# **APPS AND THEIR AGE RATINGS**

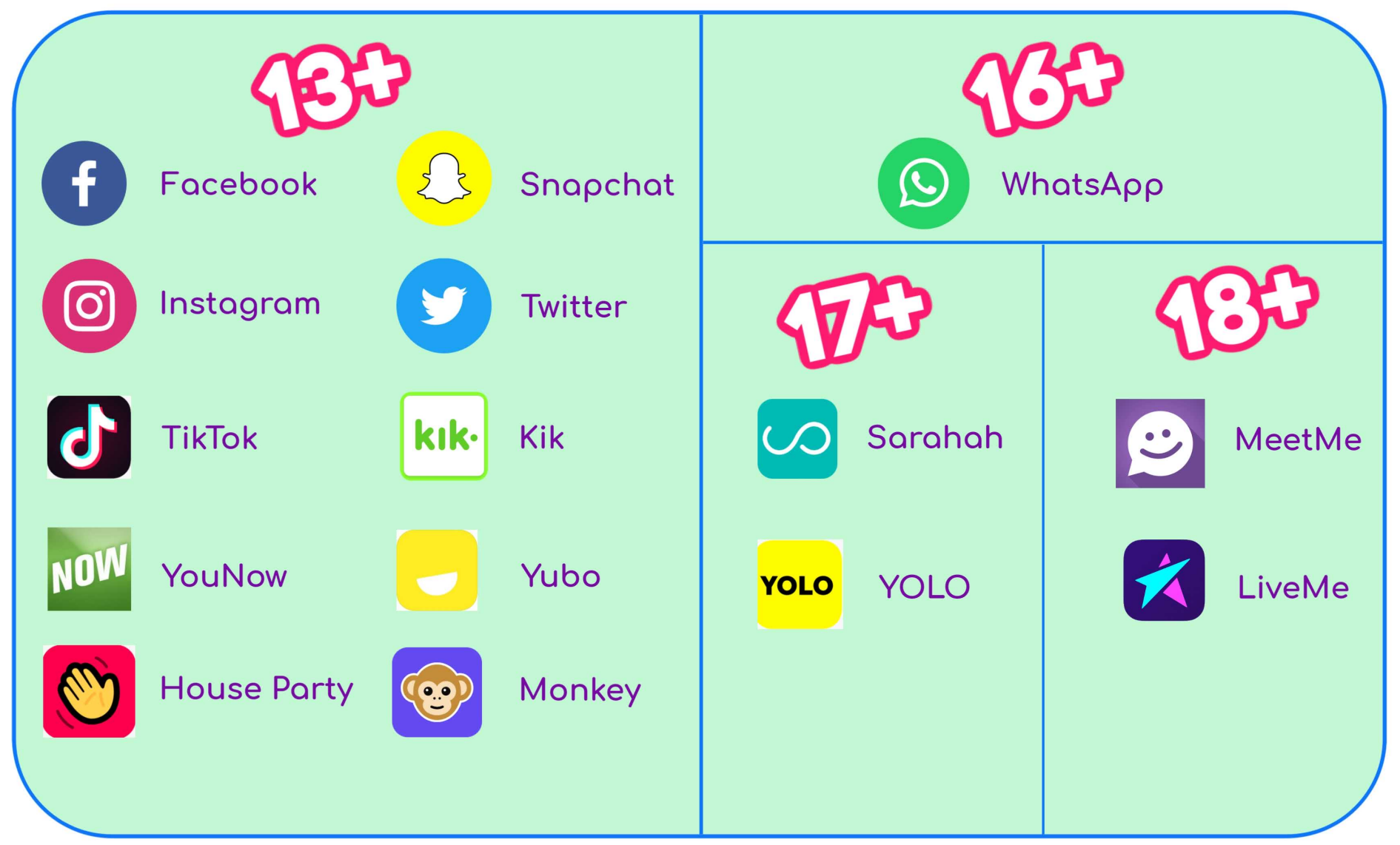

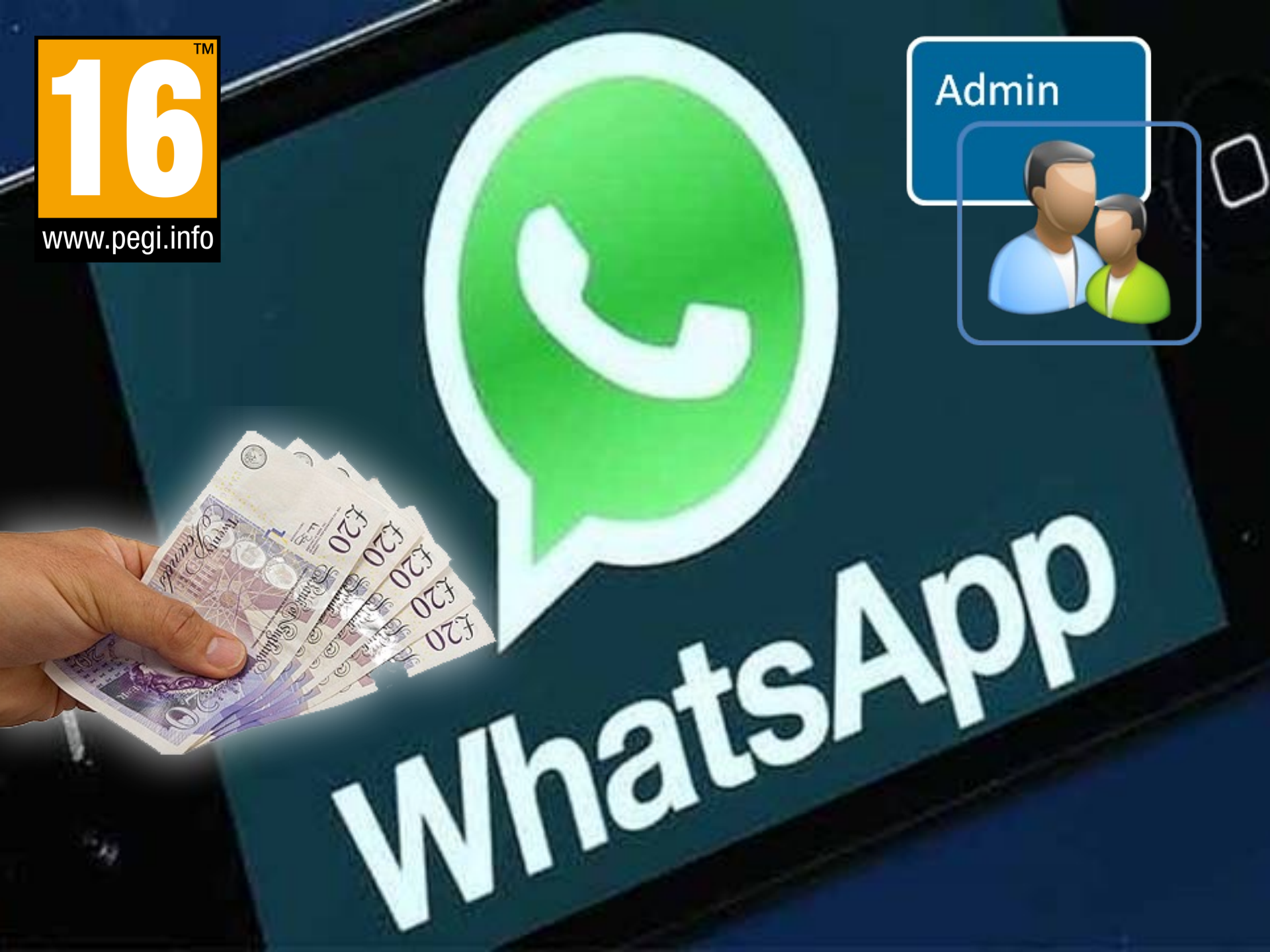

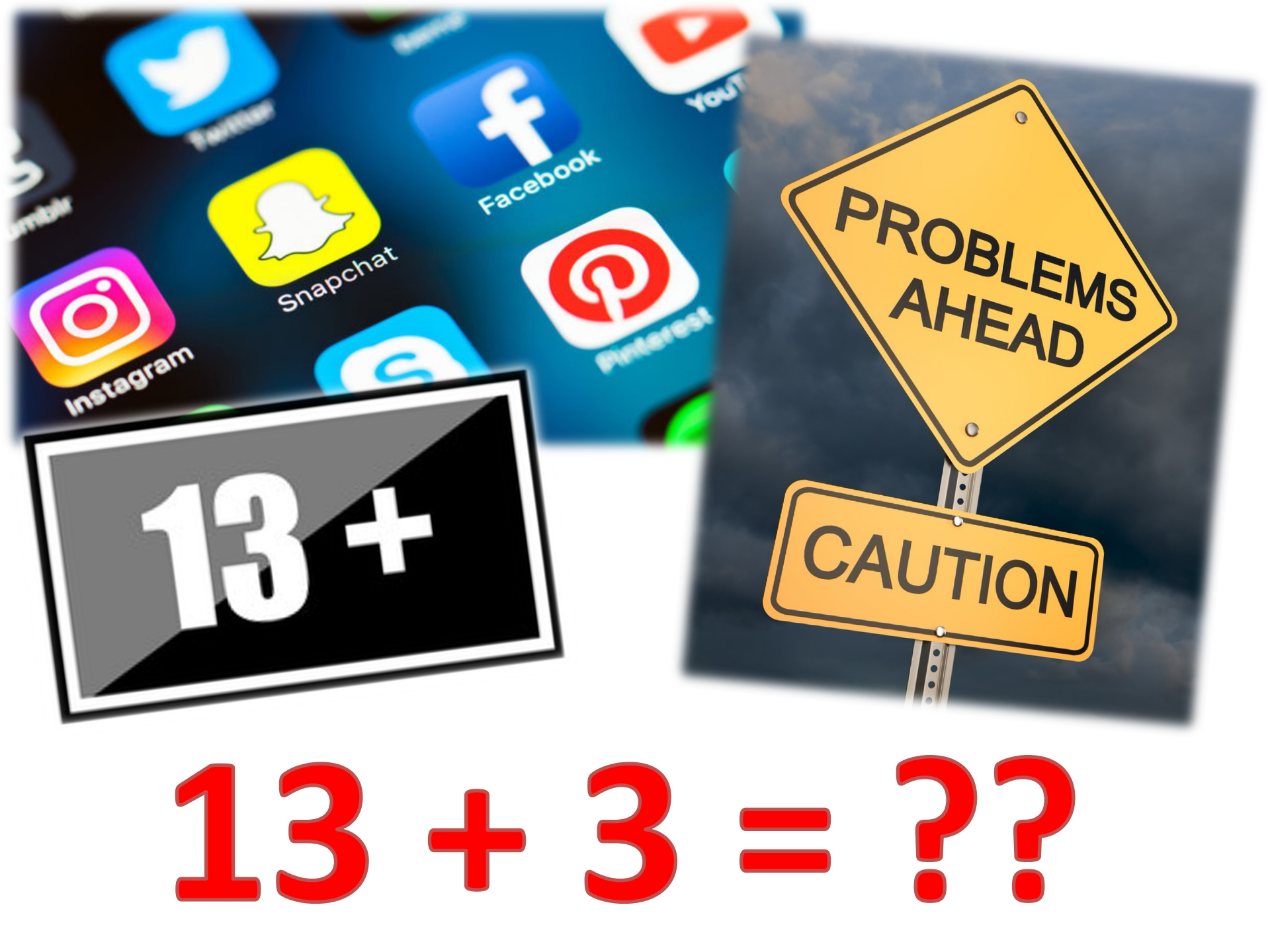

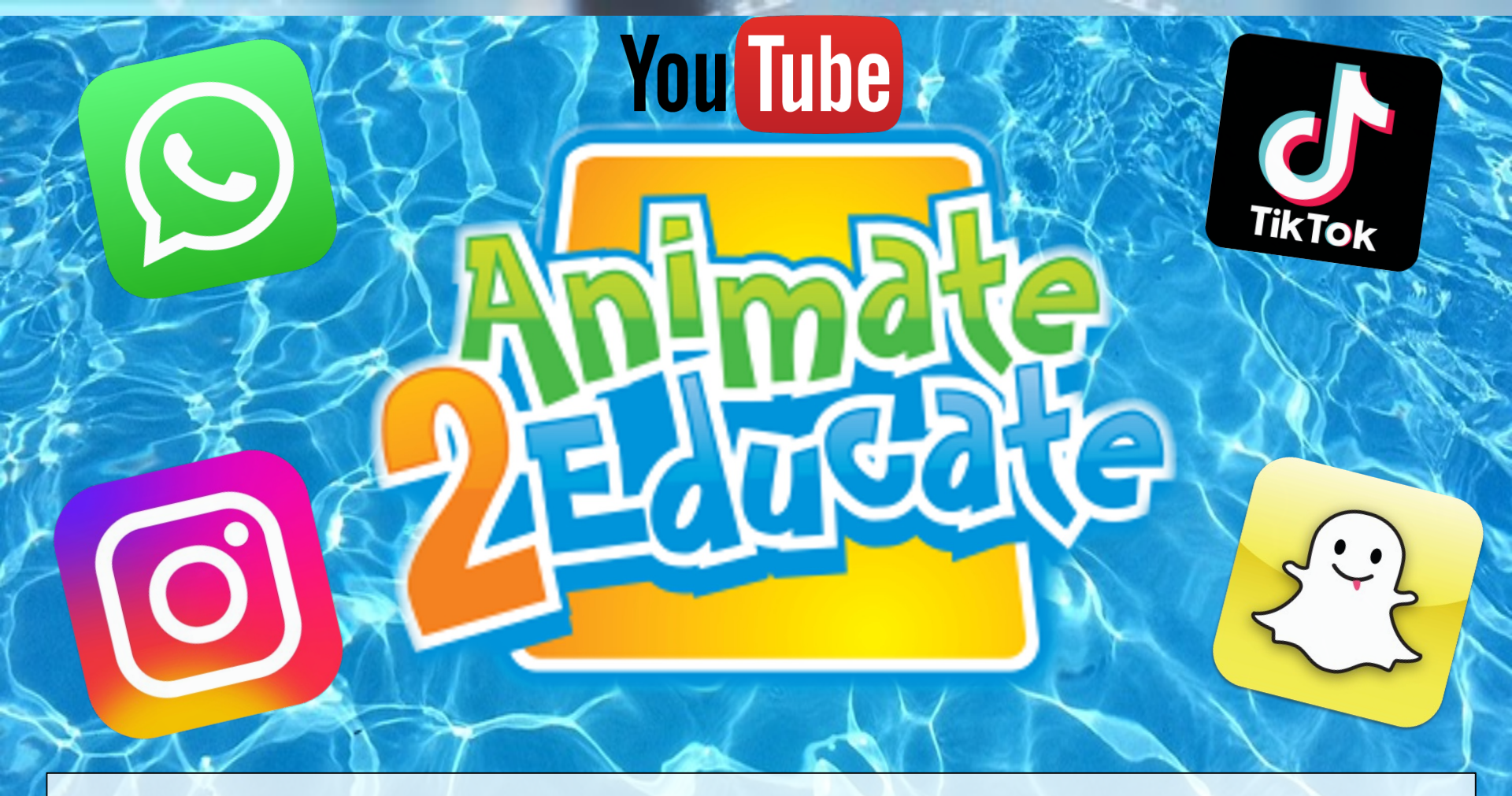

"Social Media is like water, it is everywhere! We can either leave them to drown, or teach them how to swim."

### **Controlling Your Visibility**

#### Setting Your Photos and Videos to Private

How do I set my photos and videos to private so that only approved followers can see them?

By default, anyone can view your profile and posts on Instagram. You can make your posts private so that only followers you approve can see them. If your posts are set to private, only your approved followers will see them in the Photos tab of Search & Explore or on hashtag or location pages. Posts can't be set to private from a desktop computer.

To set your posts to private from the Instagram app:

#### Apple iOS

- Go to your profile by tapping
- 2. Tap 🔅
- Turn on the Private Account setting

#### Android

- 1. Go to your profile by tapping
- 2. Tap 🚦
- 3. Turn on the Private Account setting

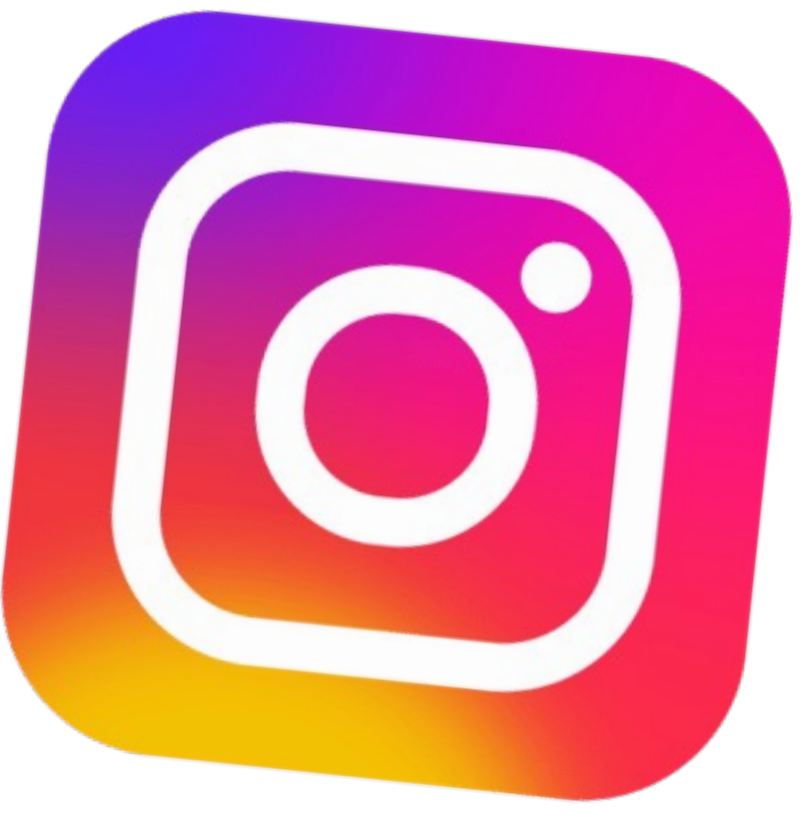

## Examples of Text Acronyms Parents Should Know

- PIR Parent in room
- **CD9** Parents around/Code 9
- KPC- Keeping parents clueless
- (L)MIRL Let's meet in real life

• TDTM - Talk dirty to me

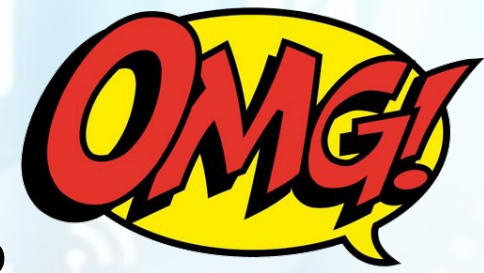

- WTTP Want to trade pictures?
- GNOC Get naked on camera

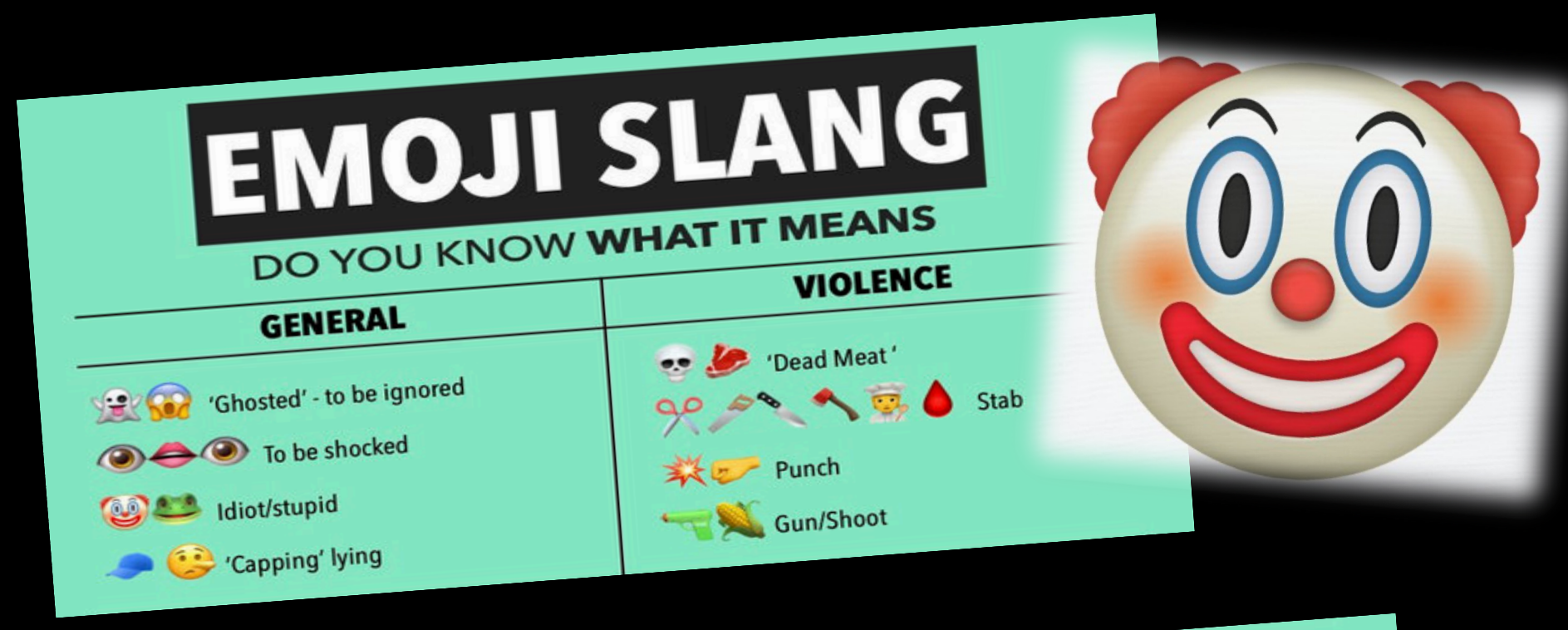

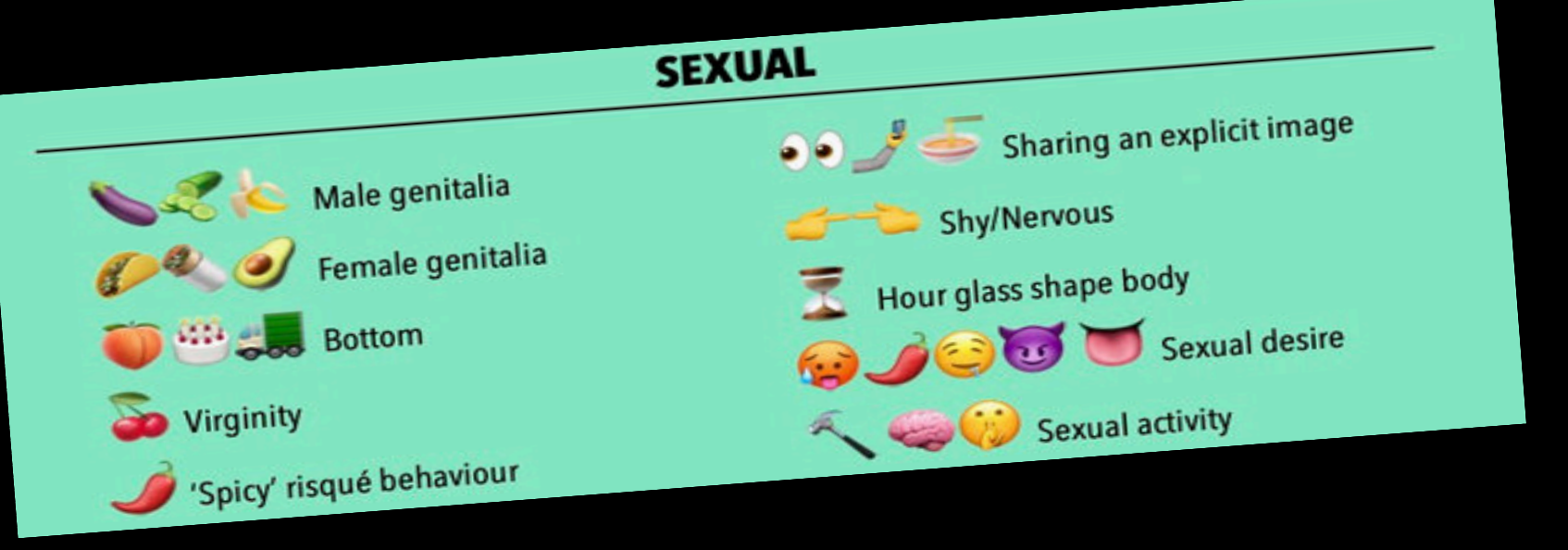

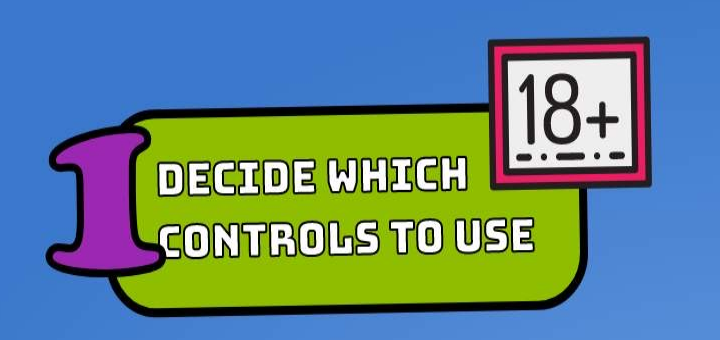

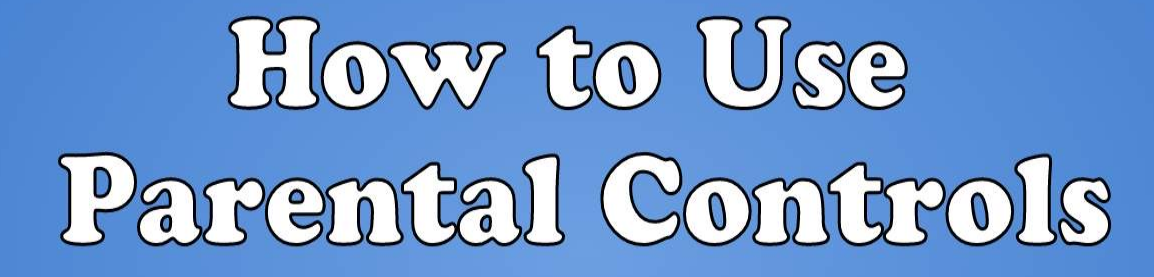

TALK

WITH YOUR

CHILDREN

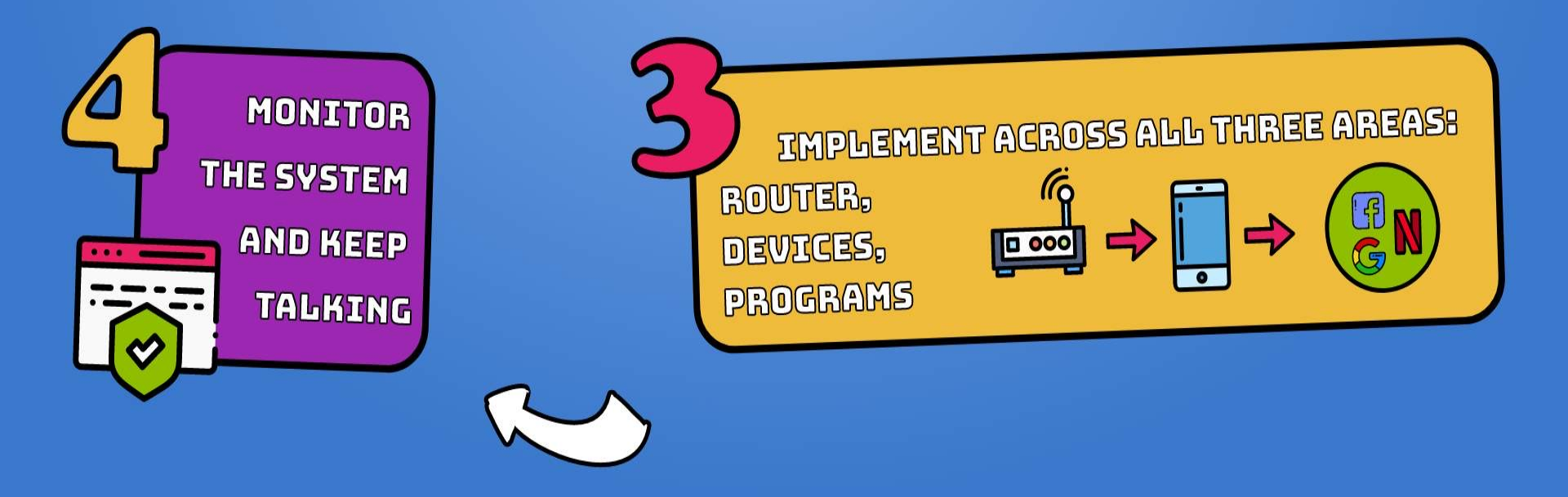

## **General Tips When Using Parental Controls**

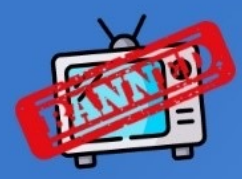

Know that you can't control everything.

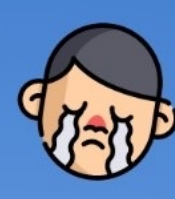

Don't let your older children be restricted by settings for younger ones.

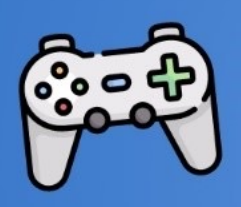

Note that gaming consoles and other devices have their own separate parental controls.

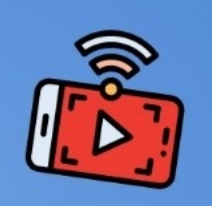

If you use streaming service, check the options and controls on those as well.

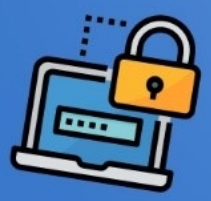

Change your PIN and passwords regularly.

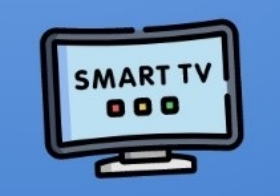

Check to see if your smart TV has separate or more specific options.

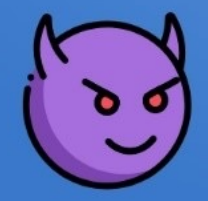

Research how kids might try to bypass controls ahead of time.

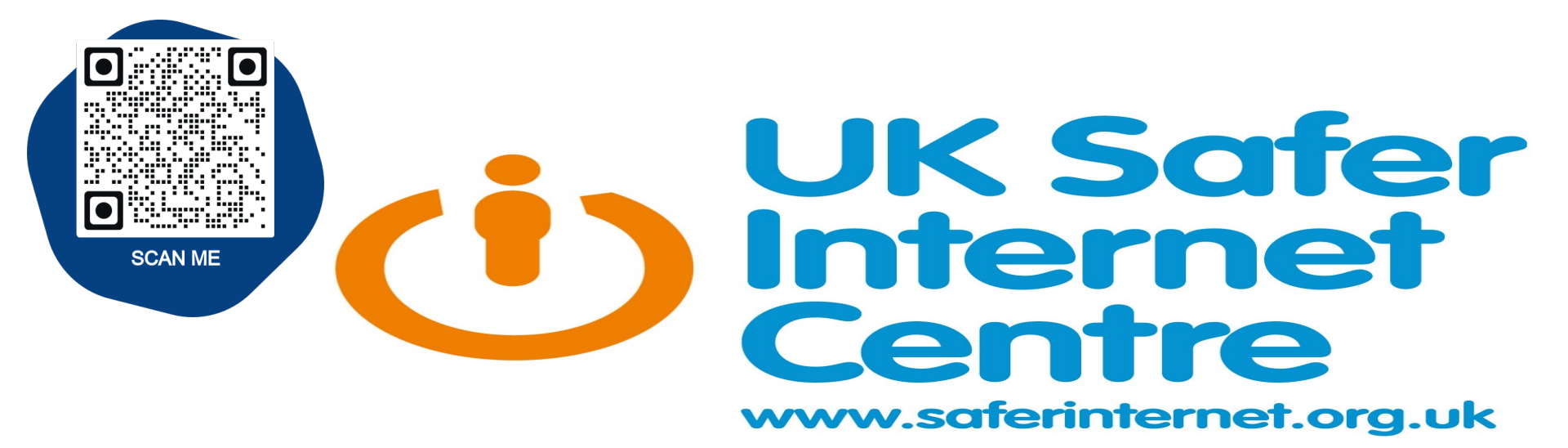

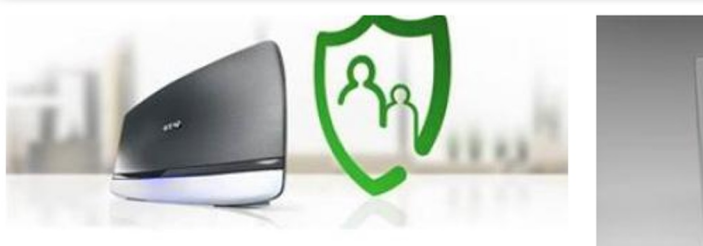

How to set up the parental controls offered by BT

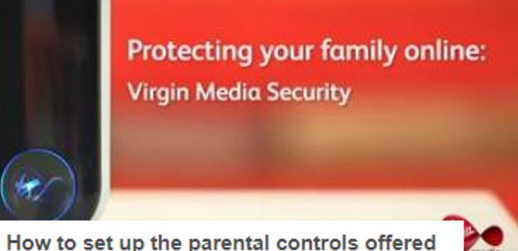

How to set up the parental controls offered by Virgin Media

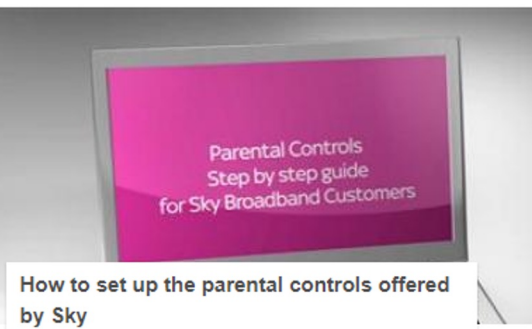

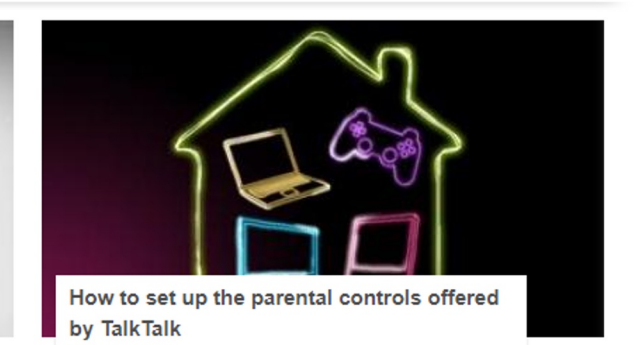

The 4 big internet providers in the UK – BT, Sky, TalkTalk and Virgin Media - provide their customers with <u>FREE</u> parental controls which can be activated at any time.

### How to set up Screen Time as a parent on a child's iPhone or iPad

Open Settings on your child's iPhone or iPad

#### Tap **Screen Time**

The first time you open Screen Time, you'll see a splash screen with the option to **Set up as** *a Parent*, tap that

Follow the prompts to customize Downtime, App Limits, Content & Privacy, and creating your Parent Passcode

If you'd like to make any adjustments, you can always return to **Settings**  $\rightarrow$  **Screen Time** Alternately, you can remotely manage devices connected to your iCloud account via Family Sharing. Head to **Settings**  $\rightarrow$  **Your Name**  $\rightarrow$  **Family Sharing**  $\rightarrow$  **Screen Time**.

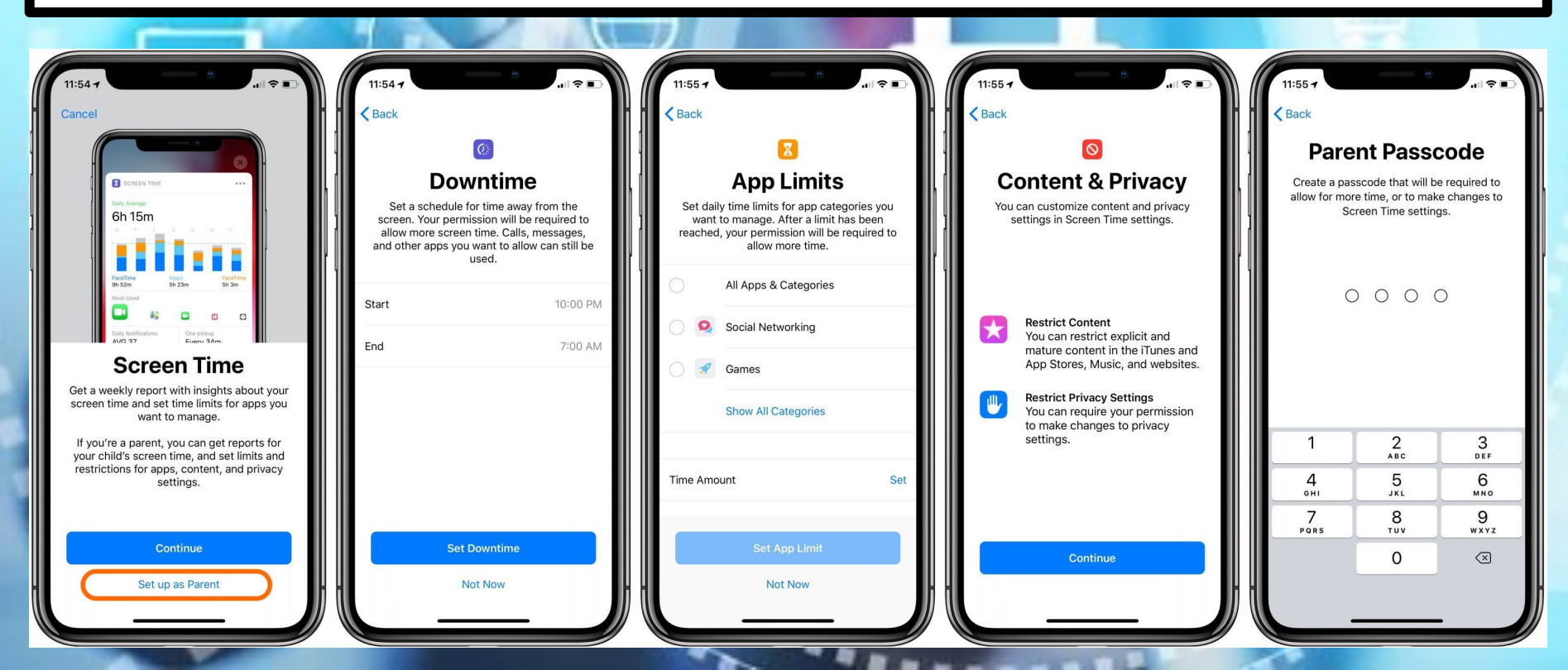

# Here's how Screen Time looks during Downtime and when an app's limit has been reached:

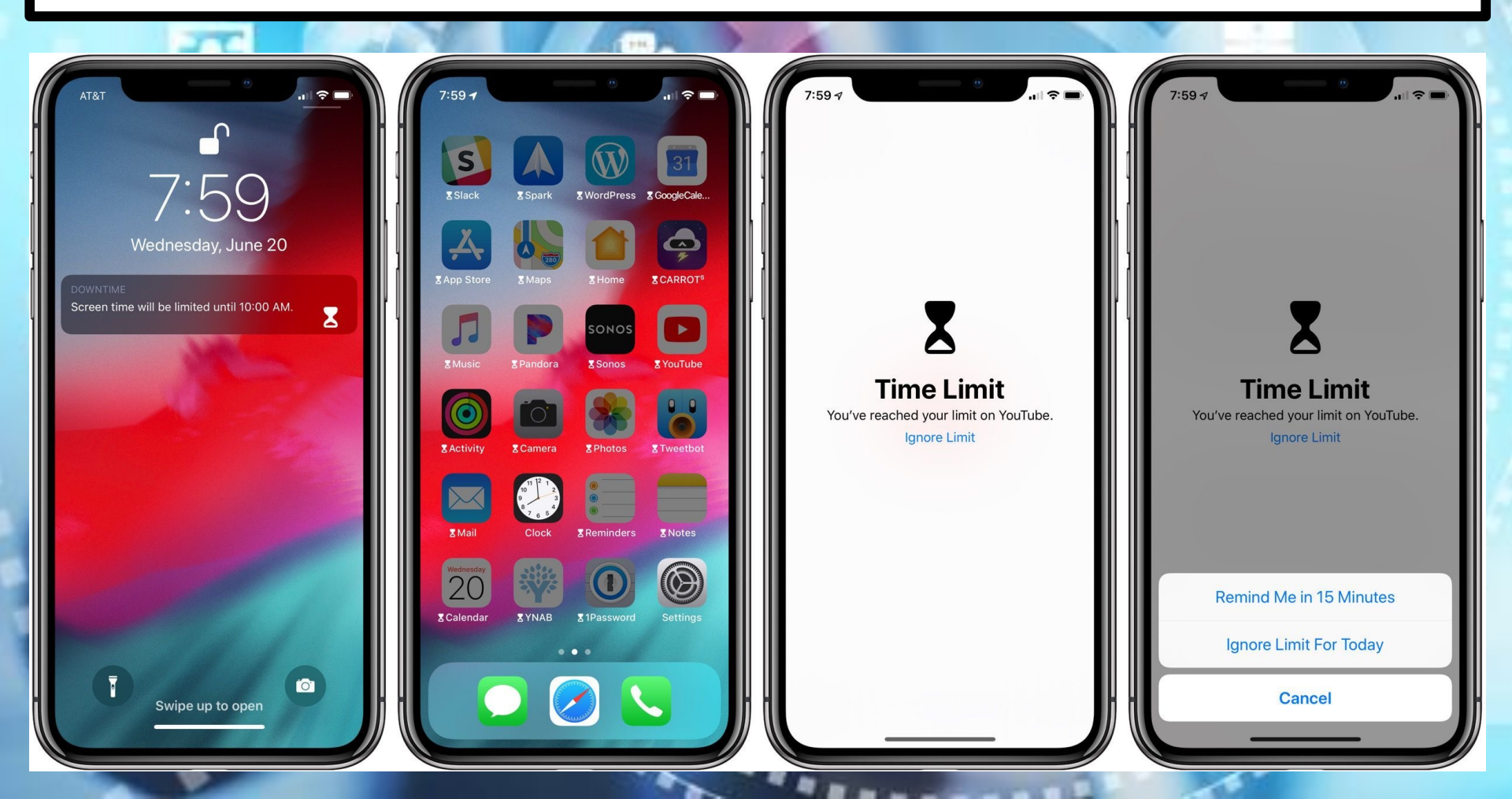

When you create a Google Account for your child with Family Link, you can set screen time limits on their Android device.

Open your phone's Settings app. Tap Digital Wellbeing and parental controls. Tap the chart. Choose how much time you can spend in that app.

C

ng tools

A MINUTES

0

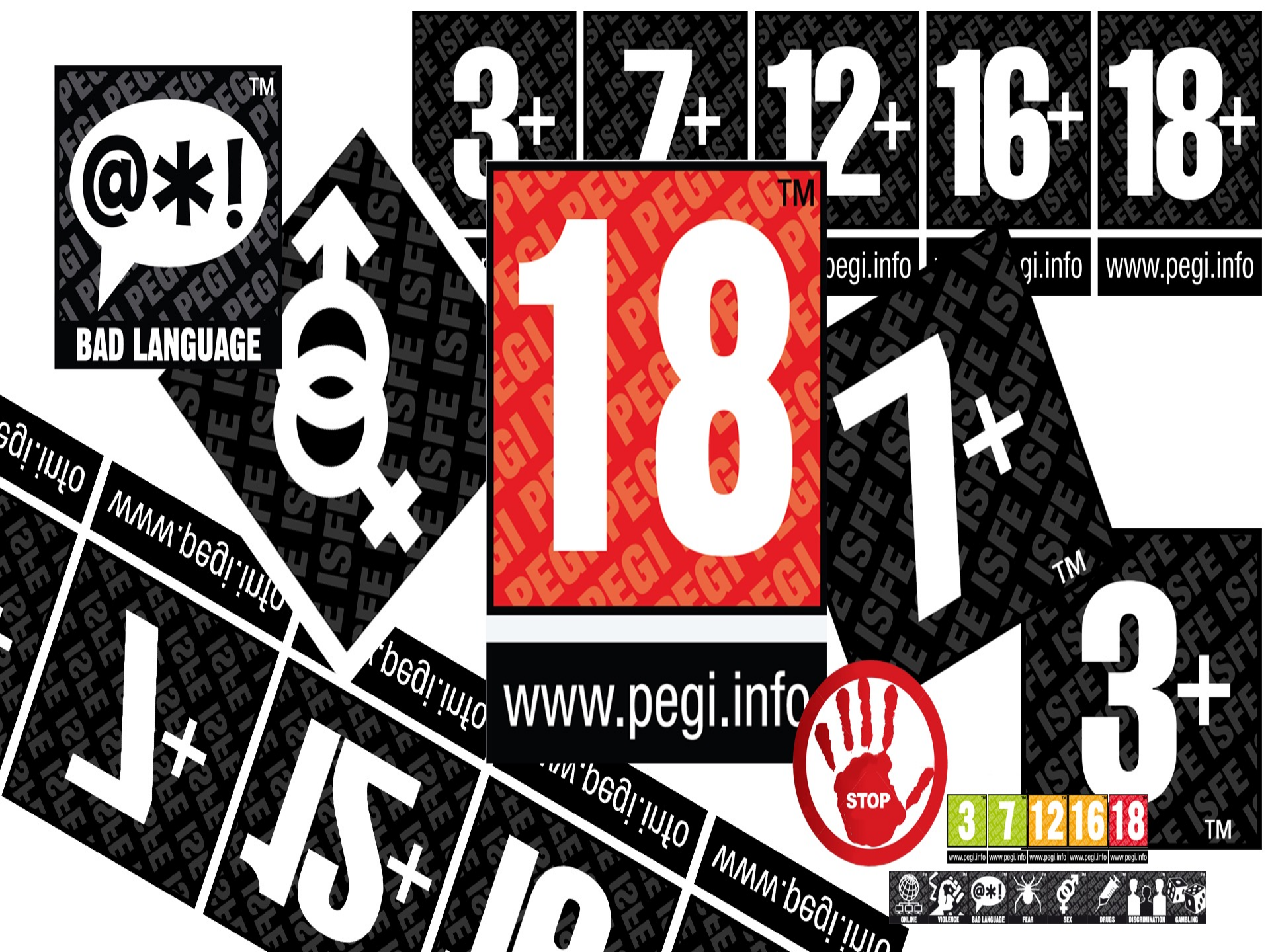

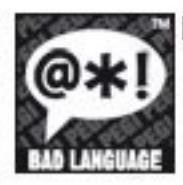

Bad Language

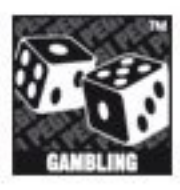

Gambling Games that encourage or teach gambling

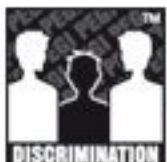

#### Discrimination

Game contains material which may encourage discrimination

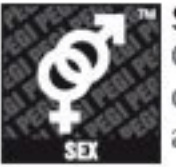

Sex Game depicts nudity or sexual behaviour and references

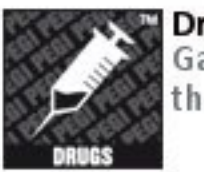

Drugs Games refer to the use of drugs

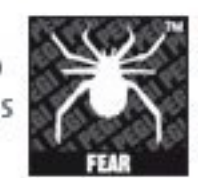

Fear Game may be scary for young children

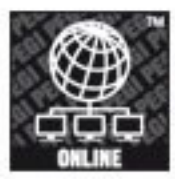

Online Games can be played online

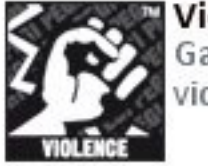

Violence Games contain violence

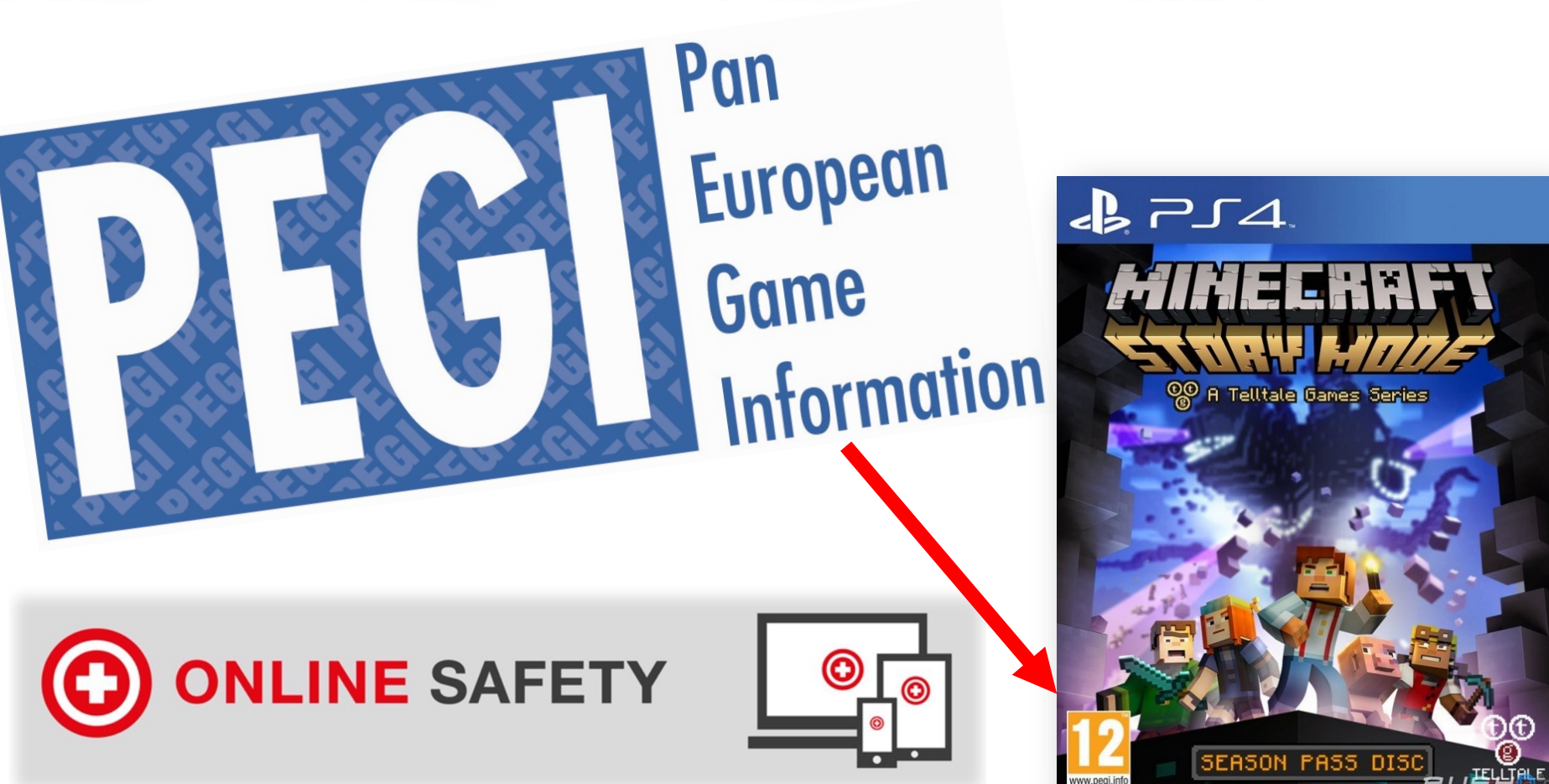

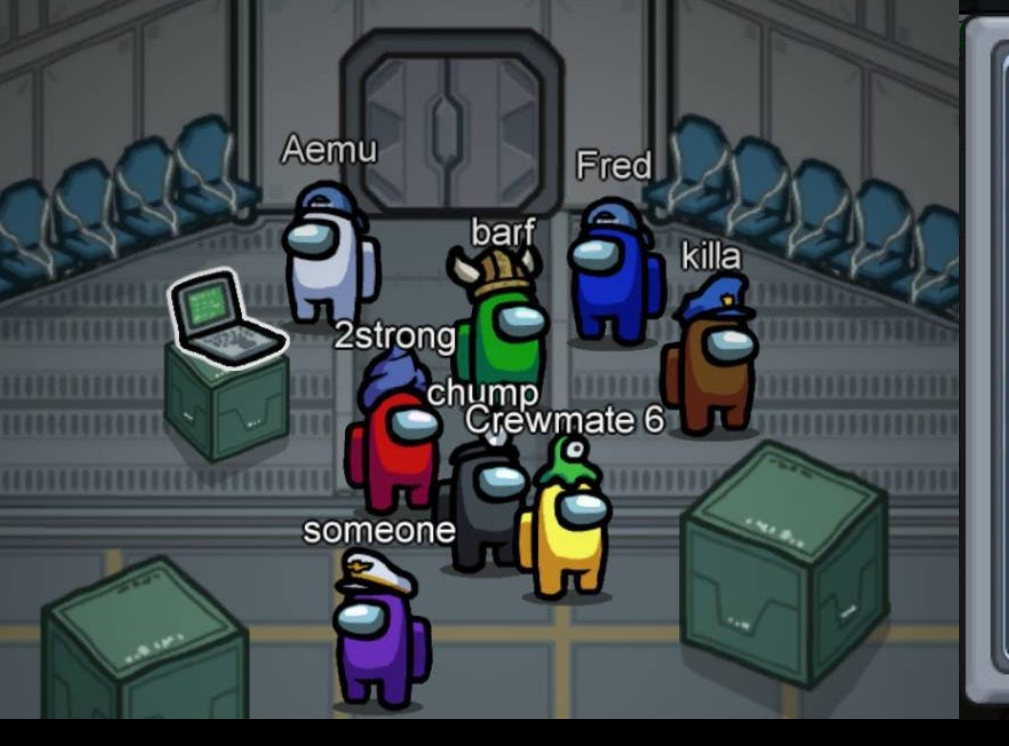

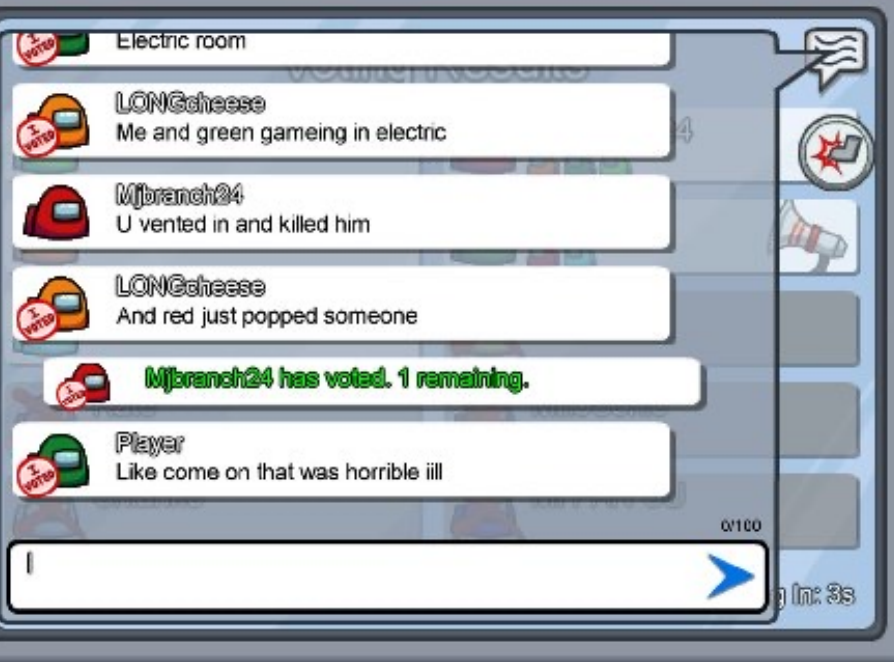

# Crewmate

There is 1 Impostor amon9 us

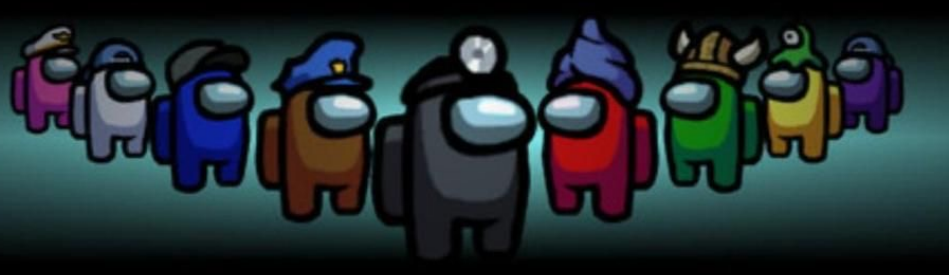

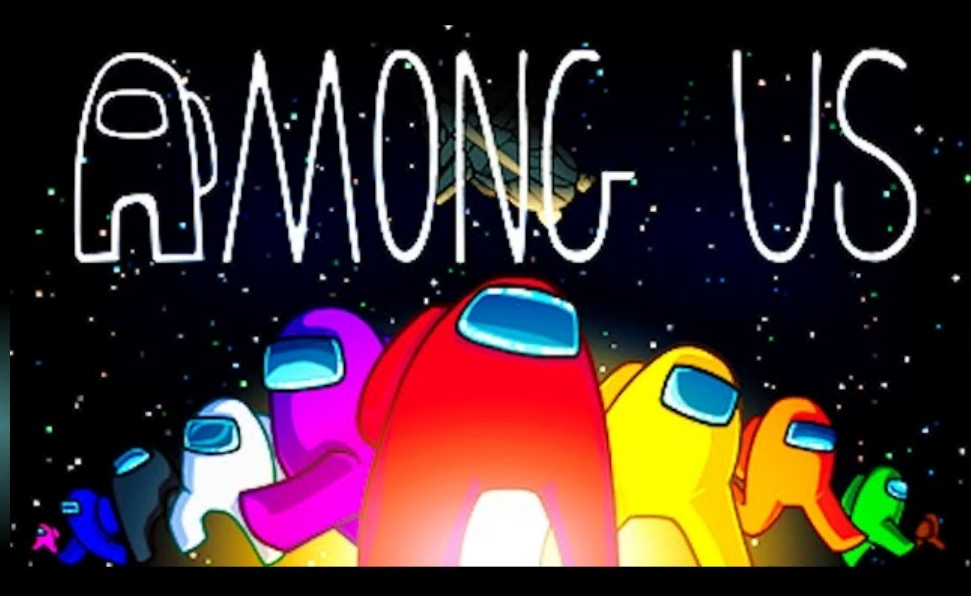

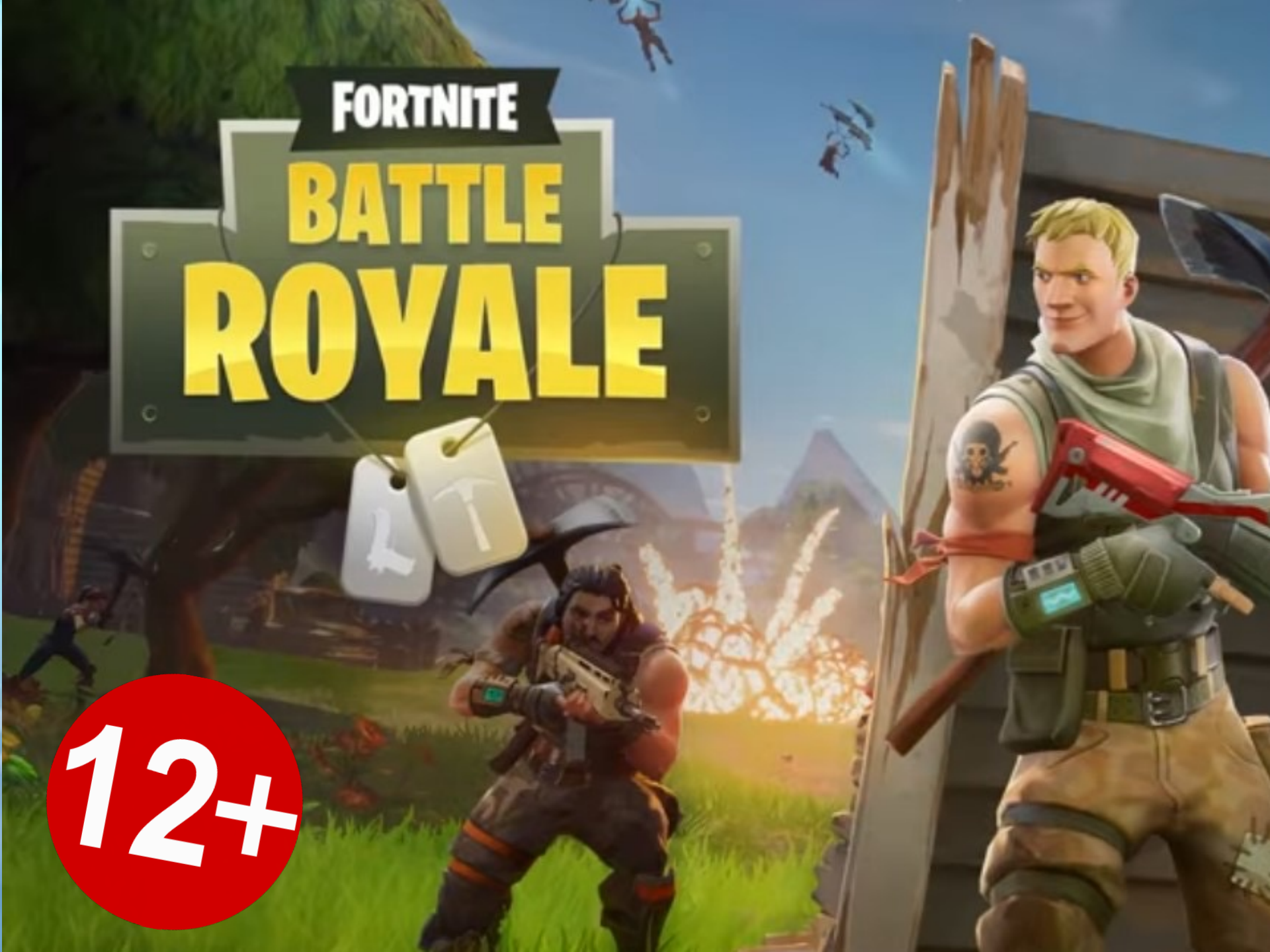

#### Onnne

# **Victory Royale!**

ur trash. kills get wrecke stupid on ur win. nice k/d n win %. ur trash

ROY

FORTNITE

Report message

thanks!

sorry bout ur lack of sill

Report message

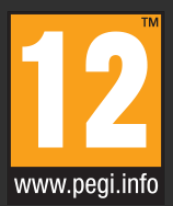

rker with a rifle nax with a rifle

0 100

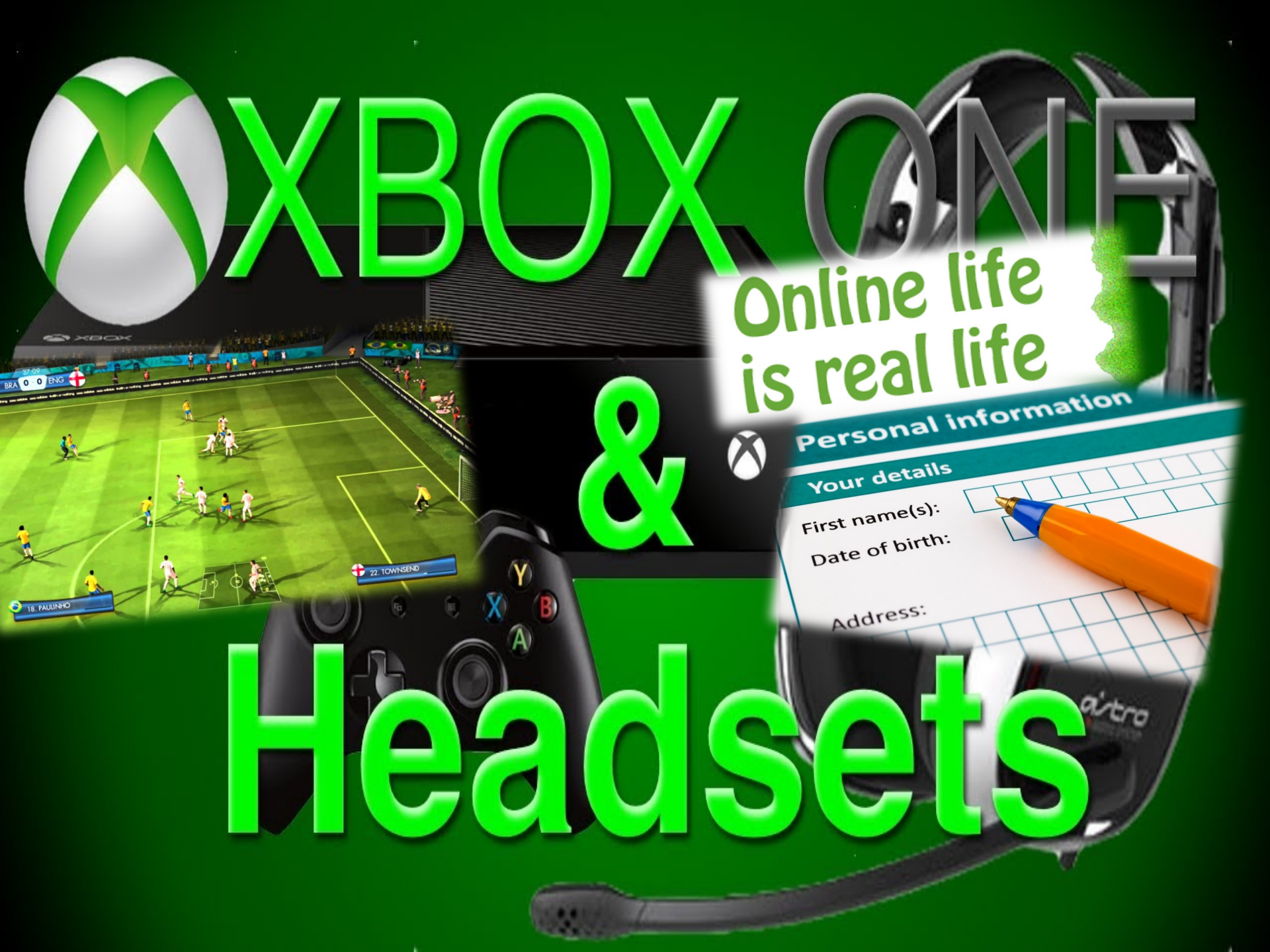

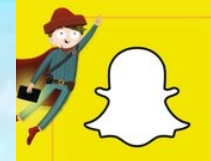

Snapchat is a photo sharing app for mobile phones and tablets. The app allows users to share images for a limited number of seconds, chat with users before messages disappear, and share images with their friends list through a 'story'.

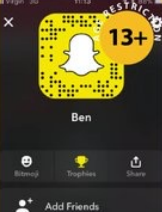

Ct 📲

SCREENSHOTS

While Snapchar's gimmick is that all photos, videos and text disappear after a maximum of 10 seconds, users can still screenshot or save them. Users may sometimes forget that screenshotting is a possibility in the app and send an image to someone they trust.

... 000

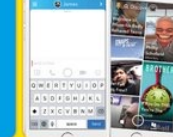

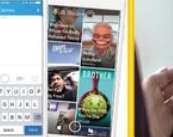

# What parents need to know about **SNAPCHAT**

#### **SNAP MAP**

In 2017, Snapchat Introduced a new feature called Snap May, which allow users to see the EXACT location of the people on their friends list in real-inten and watch stories from around the world. Users can view a map called a Snap Map: This feature completely exposes your child's location and users can potentially follow your child from their home to their school.

**'SNAP STREAKS'** 

Streak: tell users how many days in a row they dangerous about this? If forces young people into utting a faise sense of importance on a superficial number to the extent that it becomes something in the period forgets to message or send a picture to their friend, breaking their 200-day streak, this could cause a confrontation between the friends.

This can put an incredible amount of pressure on children to keep streaks.

#### SEXTING

Due to 'Snaps' disappearing soon after they're received, (users can even send a one second photo or video), Snapchat has become the chosen platform for sending sexually explicit images or 'selfes' to someone. The short amount of time gives children the confidence to send the

0

Once a photo/video has been screenshotted, this can lead to further dangers, such as blackmail and cyberbullying. It is illegal to make, possess, download, store and share sexual images, photos and videos of a person under the age of 18. This also includes any sexual images, photos and videos that a child may have taken of themselves

However, if a young person is found creating or sharing images, the police can choose to record that a crime has been committed, but that taking formal action isn't in the public interest.

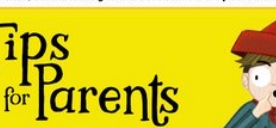

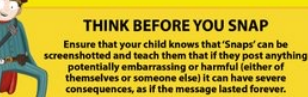

National

Online

Safety

#### BOUT RISKS OF SEXTING

out this topic with themselves, then it guences of sexting

risks prior to

R STORY

Story

ds and

APS

ENT

ry opened

ed. If your child should report it

Content'above

hat you

▣ 90 

SCAN ME

#### **TURN OFF 'QUICK ADD'**

'Quick add' helps friends find each other on the app. This is based on mutual friends or if their number is in their phone book. Explain to your child that this feature can open up their profile to strangers. We highly recommend that your child turns off the 'Quick Add' feature

-

#### **REPORTING INAPPROPRIATE CONTENT**

If your child is receiving inappropriate content, it's important that you report it. First block the sender to prevent any further messages. You can then report this by sending an email to safety@snapchat. com. If the problem persists, contact CEOP at ceop.gov/report.

#### THINK BEFORE YOU SNAP

Ensure that your child knows that 'Snaps' can be screenshotted and teach them that if they post anything potentially embarrassing or harmful (either of themselve or someone else) it can have severe consequences, as if the message lasted forever.

#### HOW TO DEACTIVATE SNAPCHAT

If your child wanted to delete their Snapchat account, singly deleting the app from their phone is not enough account on dektop or on their mobile device (not through the app). Here, you: 1) Go to support Langchat.com/delete-account 2) fere, click on Delete my account 3) you will then be acled to arether your username and

password again

the rech-godgets

www.nationalonlinesafety.com

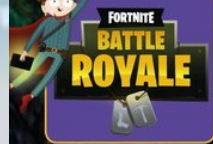

# 'Fortnite - Battle Royale', is a free to play section of the game 'Fortnite'. The game sees 100 players dropped on to an island from a battle busk where they have to compete until one survivor remains. The last remaining player on the island wins the game. Players have to find items hidden around the island, such as weapons, to help them survive longer in the game. To make the game harder, there is an added twist called the storm, which reduces the size of the island from the start of gameplay, making the players closer together in proximity. The game is available on PC, PlayStation 4, Sbox One, Mac and IOS.

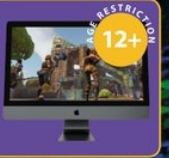

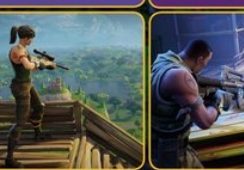

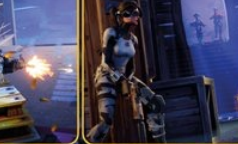

NO PROOF OF AGE REQUIRED

SOCIAL MEDIA SCAMS

which will be transferred to their Xook Live or PSN cards. Any giveaway promotion from Fortnite will be in game. It is important to check the authenticity of these accounts before giving away personal information in order to claim 's bucks'. The websites or accounts may ask you to share your account

seem too good to be true, they usually are

WEAPONS AND VIOLENCE

There are many accounts on Facebook and Tw

which will be to

# What parents need to know about FORTNITE: BATTLE ROYAL

#### MICROTRANSACTIONS

#### IT CAN BE ADDICTIVE

#### IT CAN BE PLAYED ON THE GO

'FREE' TO PLAY

#### National Online IOS Safety

#### **#1** LIMIT GAME TIME

Parents call and provide controls on Nbox and PC to limit the limit your and/or partical controls on Nbox and PC to limit the time your and/or playing agreement the devices. Be arrow that the game is available on IO's and will soon be available on all mobiles. With this in mind, it is worth having a convencion with your child to discuss and agree how long you would like them minutes. It may be hard to block them away from a game and play. If may be worth using a limit of the amount of matches they play rather than a time limit.

#### #4 prevent them talking to strangers

There is an option to turn off the voice c.haf teature, which means they wouldn't be able to talk to anybody. Including their tinets, toru child will tall be able to use the in-app chat and hear alther people's conversalions. To turn off voice chat, open the Sattings menu in the top inght of the main forthite page, then click on the cog ison. Open the Audio tab of the log of the scient. From there, you can turn off voice chat.

#### # LOOK OUT FOR VBUCK SCAMS

It is important that your children are aware of the scams that they may come across online in association with the game. Open up conversation with them about scams and how they should never share their username or password with people in order to gain anything for the game.

© National Online Safety Ltd

#### HACKER ATTACKS

email address. When signing up with an email address, there is no proof of age required. If your child is under the age of 12, it is important to check if your child has the game downloaded.

#### TALKING TO STRANGERS DURING SQUAD MODE

ume to hear footsteps from other pla ifficult for parents to hear what exactly is being said and fren may be exposed to inappropriate languag cludes really good reporting features for playe sating or misbehaving, and work towards havi

the best online gaming community

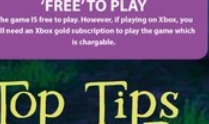

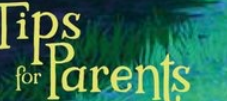

#### **#?** RESTRICT PAYMENT METHODS

To thile is all its Royale' is a fee to play game, but there are still options to make additional purchass. If you do not want your child to make payments, ensure your card is not associated with their account. If you are happy for your child to make payments in the game, but want to limit spending, we suggest using a paysatecard, or a games console gift card. These can be purchased in specific arounds, which will allow you to limit how much your child spends and removes the need for a cradit/debit card b be used with their account.

**#3** SHOWTHEM HOW TO MAKE A REPORT If your child believes a player is playing or falking inappropriately, you should advise them to report them. To report a player, you can use the in-game leadback fool located in the Main Menu of the game. Additionally, you can report a player in-game when speciating them.

#### #6 USE A STRONG PASSWORD

It may seem like a simple fip. but it is important that your child selects a strong password when creating an account, particularly if a creatil/debit card is associated with the account. This will help reduce the risk of their account being hacked.

0000

www.nationalonlinesafety.com

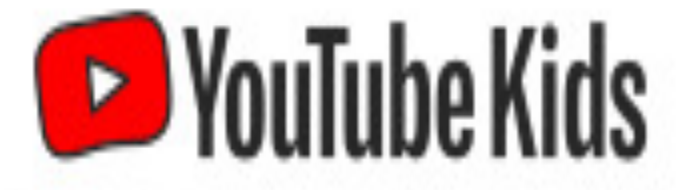

## Separate app made just for kids

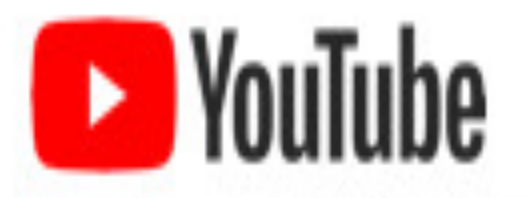

## New parent supervised experience

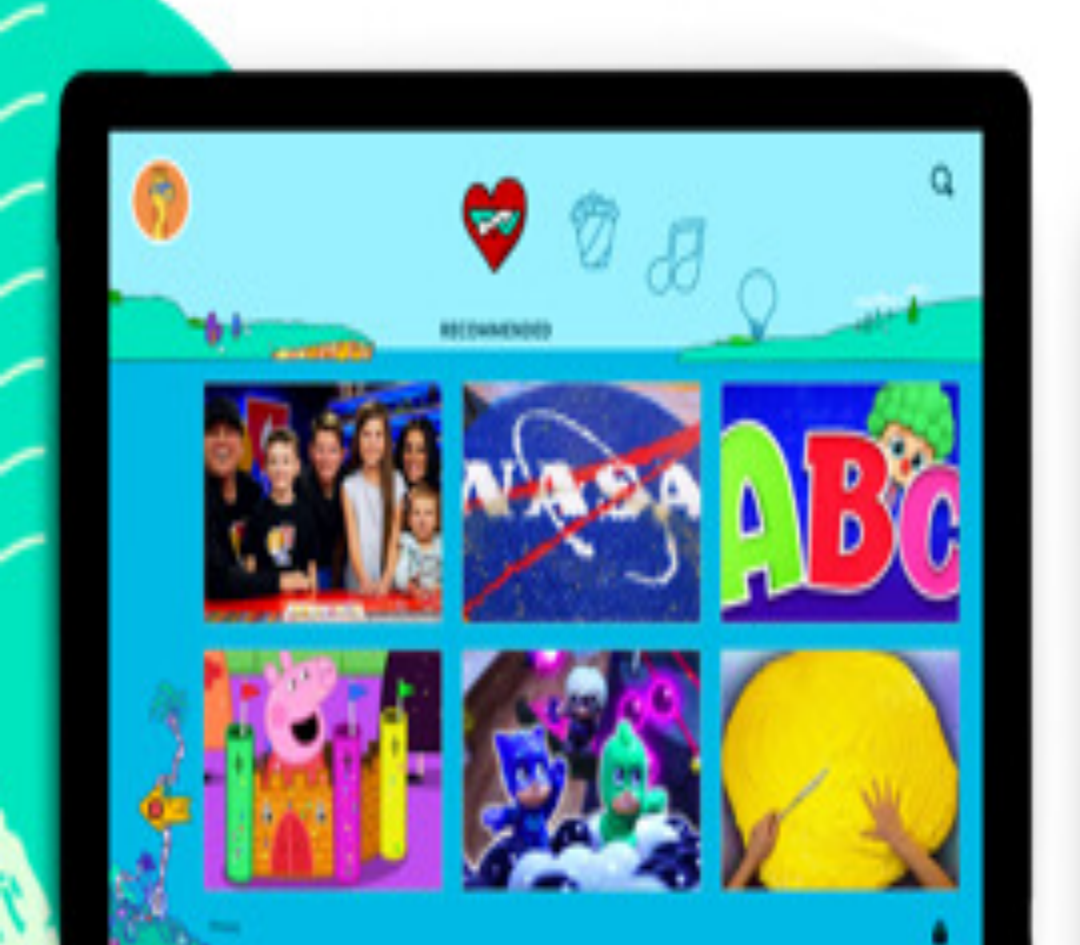

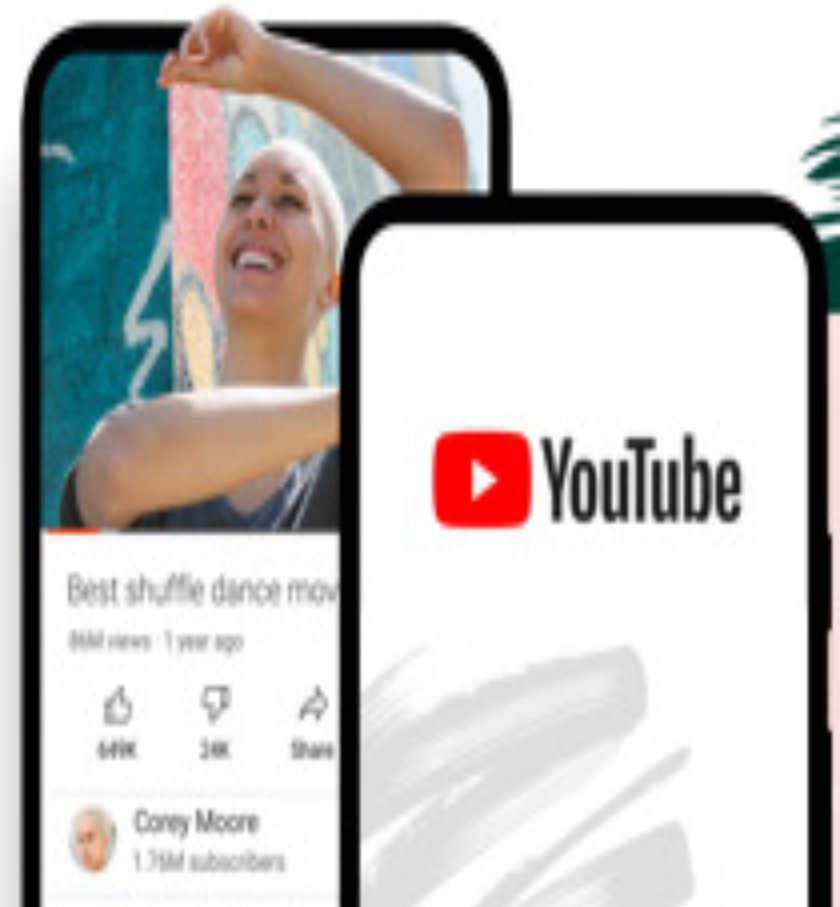

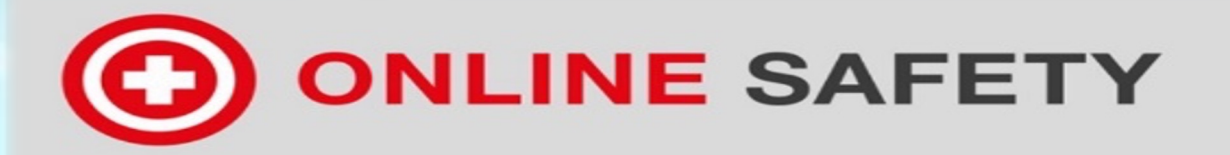

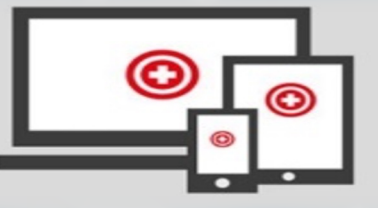

• Filtering alone is NOT the answer. We need to teach our children what to do when they find something offensive. Children need to develop a good attitude to communicating online and acquire a safe and responsible set of online behaviours.

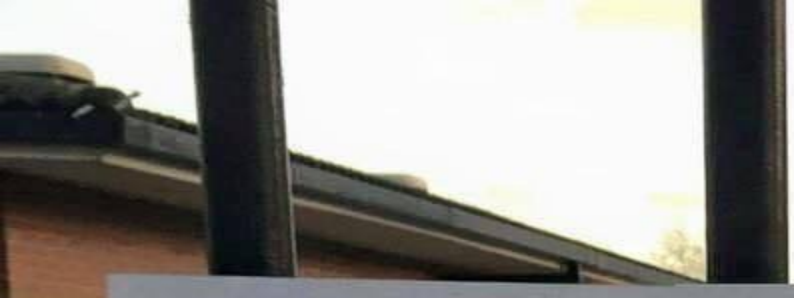

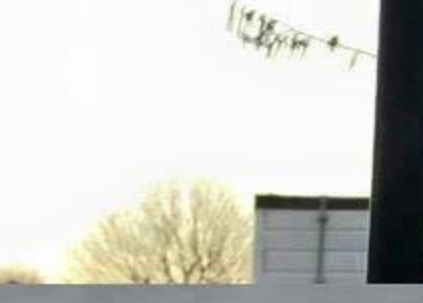

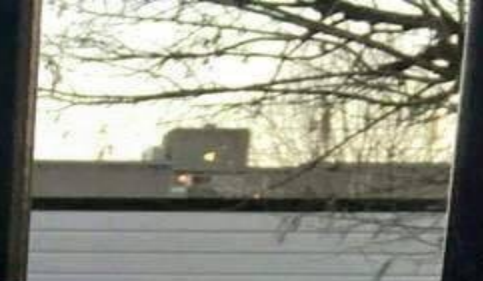

# Greet your child with a smile, not a mobile

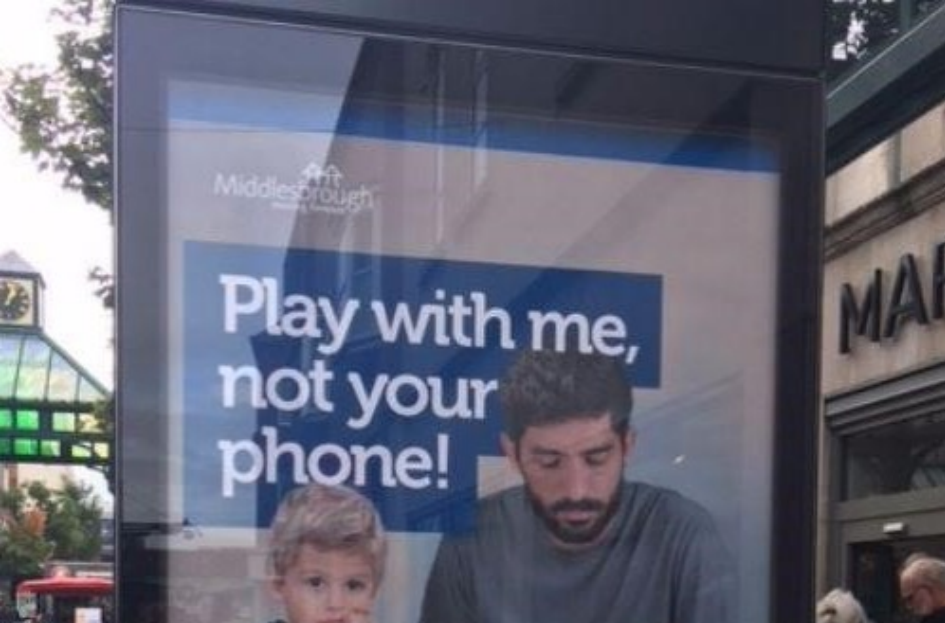

Help me be ready for nu

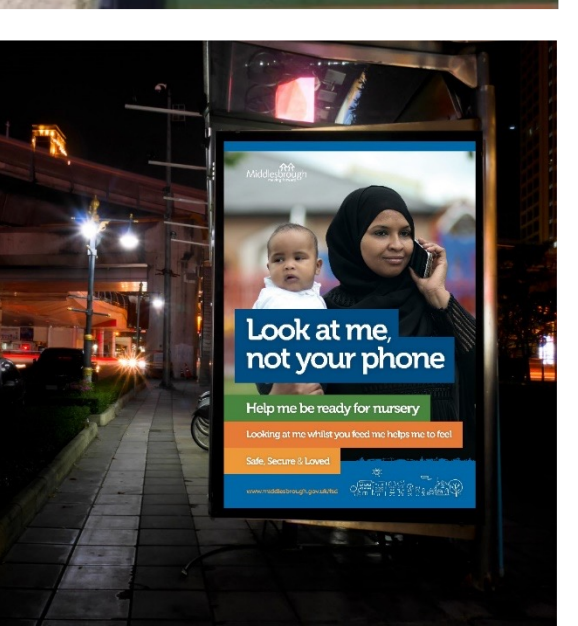

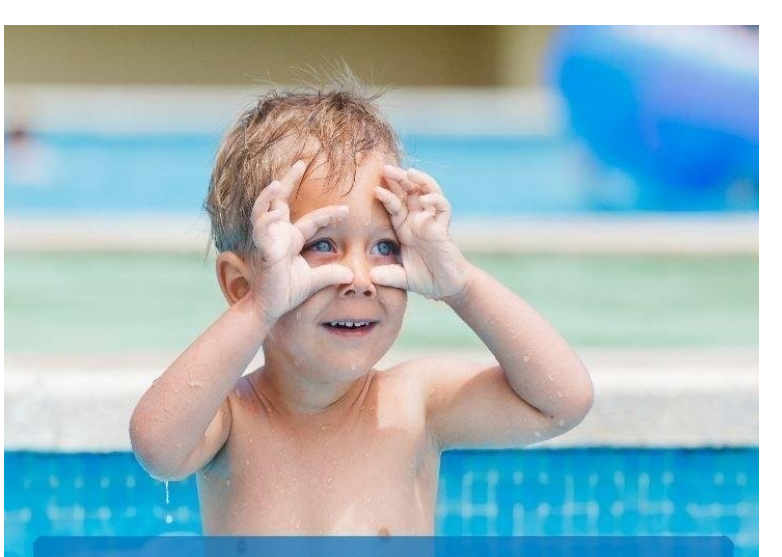

#### WATCH ME NOT YOUR PHONE

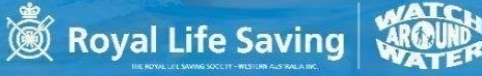

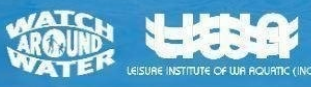

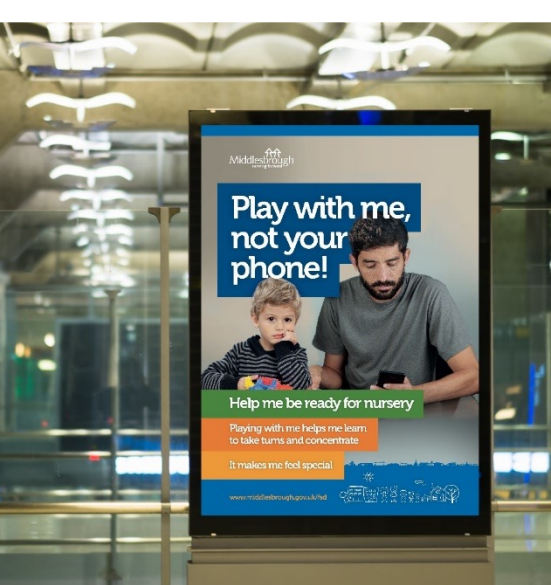

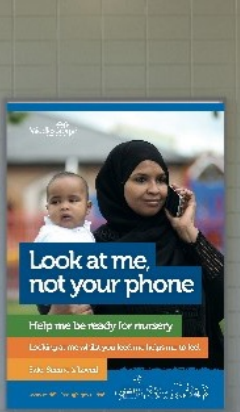

Play with me, not your

phone!

Look at me

not your phone

me be reach for nurse

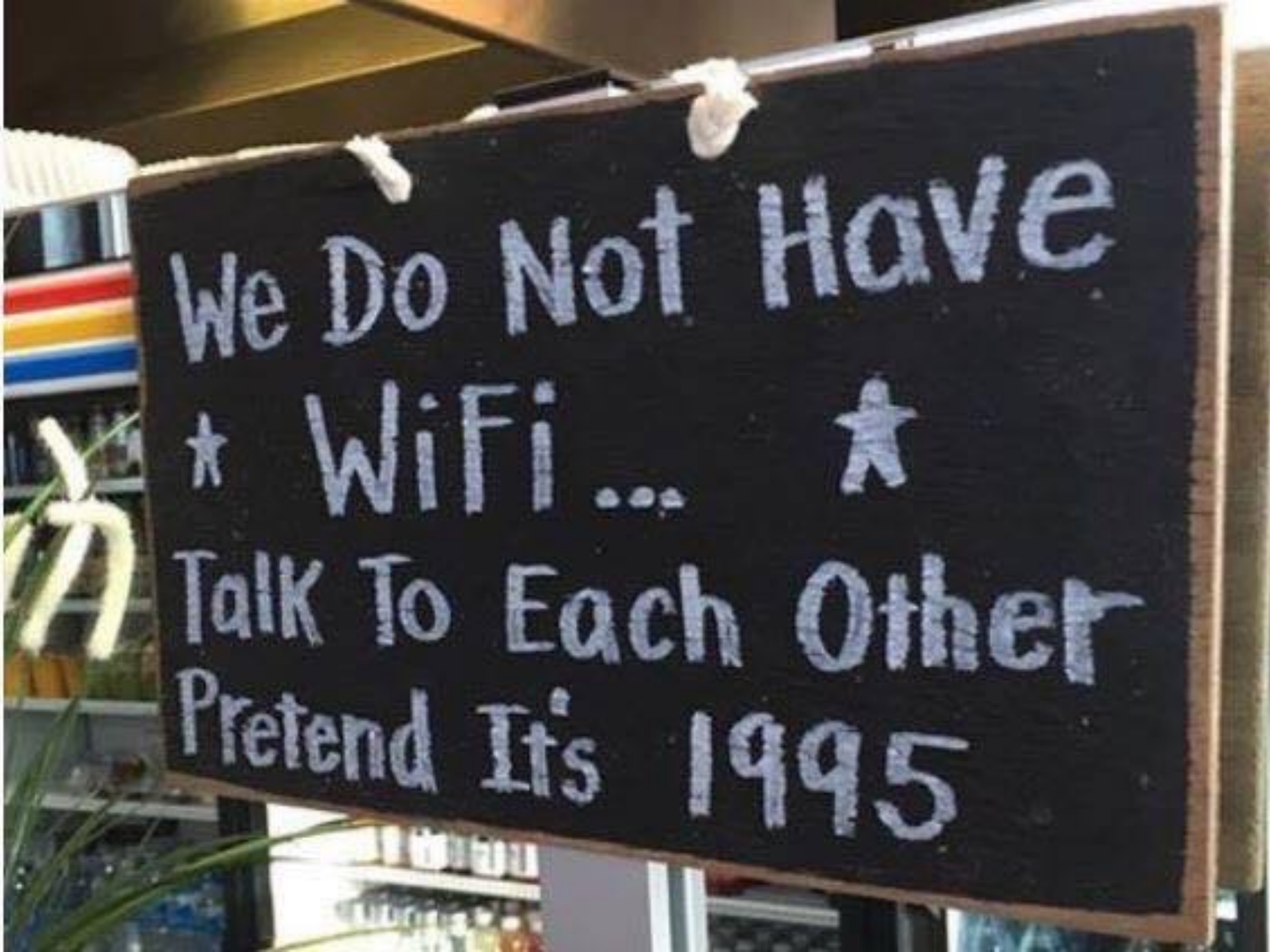

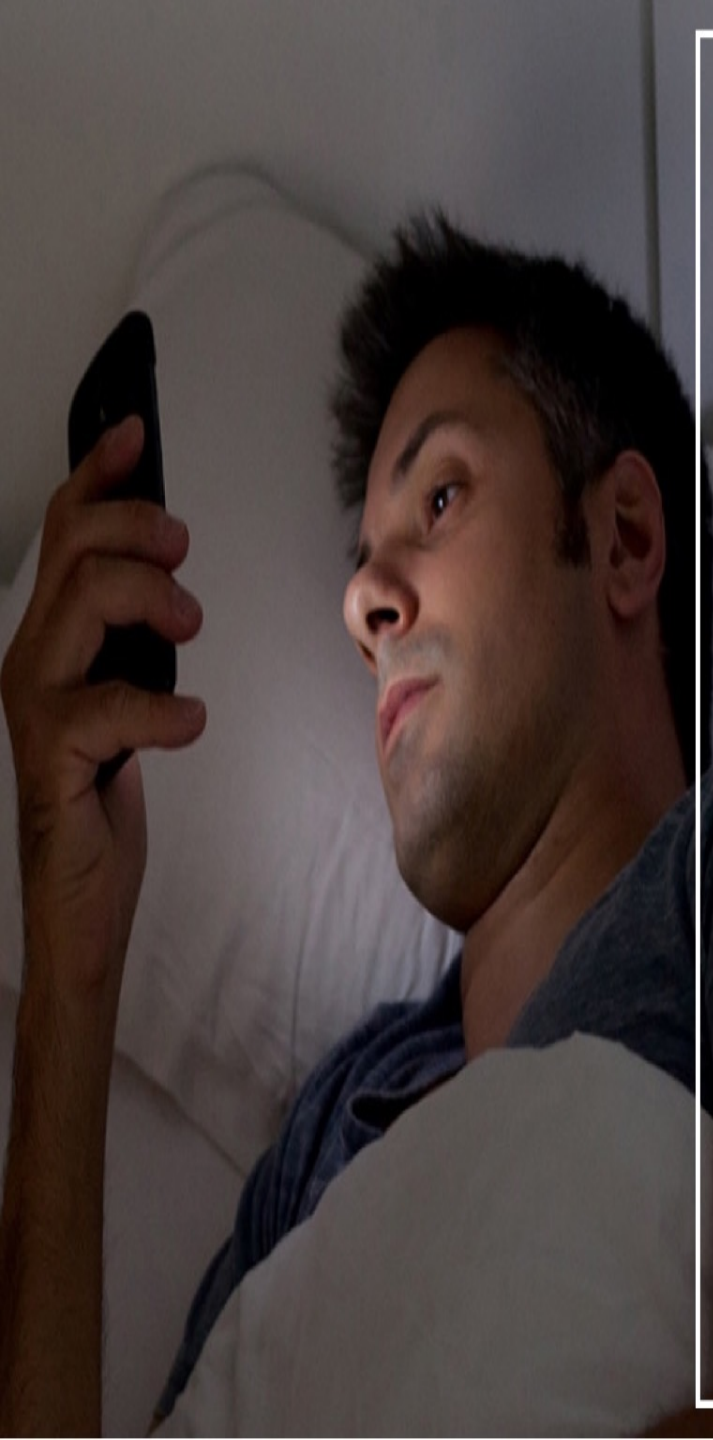

YOUR MOBILE PHONE HAS ALREADY REPLACED YOUR CAMERA, WATCH, CALENDAR AND ALARM CLOCK. DON'T LET IT REPLACE YOUR FAMILY TOO!

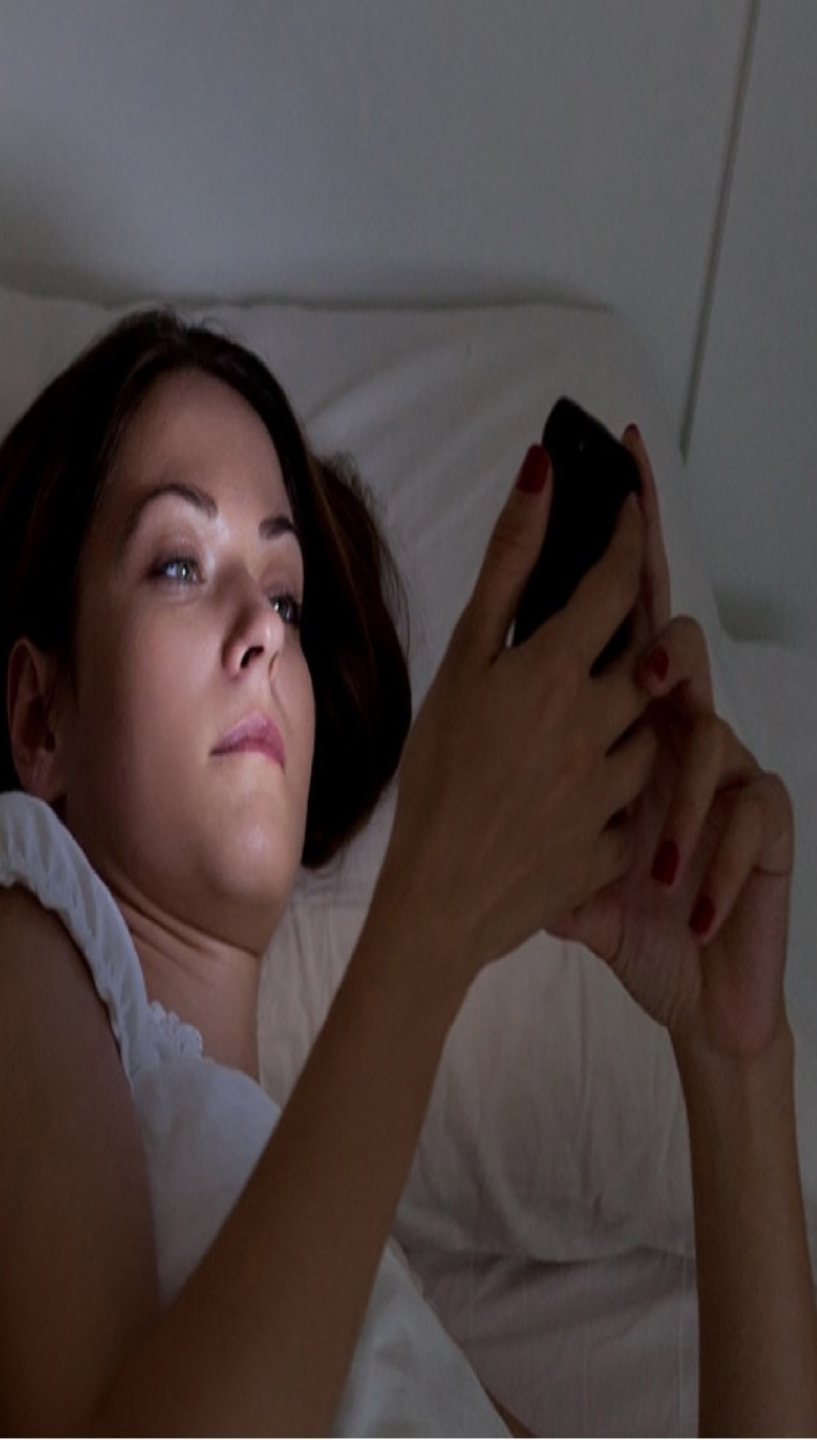

# PM BEGINNING TO WONDER IF I WAS CONCEIVED OR DOWNLOADED

## Safety is no longer our first thought!!!

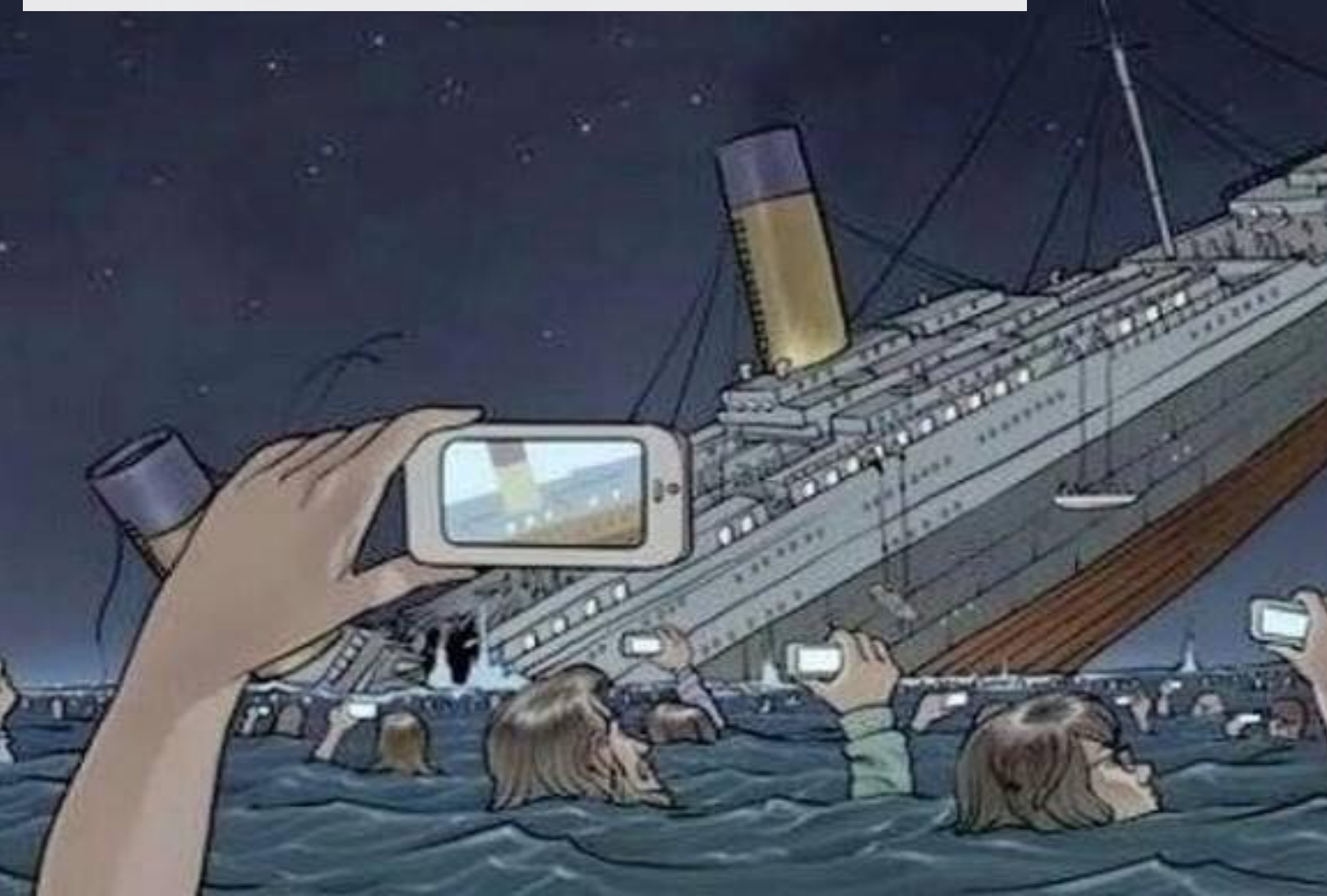

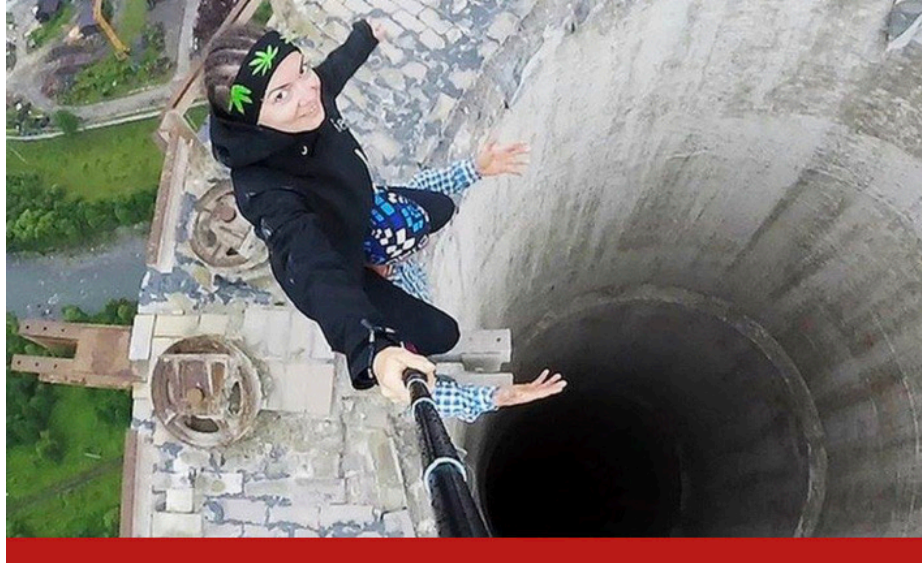

## **BBCNEWS**

## Selfie deaths: 259 people reported dead seeking the perfect picture

4 OCTOBER 2018 · 1-MIN READ

The quest for extreme selfies killed 259 people between 2011 and 2017, a 2018 study has revealed.

## More than 250 people have died taking selfies, study finds

The number one cause of death was drowning, followed by incidents involving transport, and also falling from a height.

By Adam Arnold, news reporter

Site Web Enter your search

Sign In Central Record

V Sign In Central Record..

Q Search

Learn more

Number of people killed while taking selfies TRIPLES after lockdown lifts. with most dying by falling or drowning during attempt to get the perfect snap of themselves

**Mail**Online

BBAND NEW AMBER LAGOON VILLAS **OPENING SUMMER 2023** DISCOVER rr177 REGNUM

ADVERTISEMENT

- There have already been 24 reported selfie-related fatalities in 2021, compared to seven in all of 2020
- · Experts point to lockdown FOMO mixed with a relaxing of travel restrictions
- Since 2011, India has seen the most selfie fatalities, then the U.S. and Russia
- · Men are more than twice as likely to die in the pursuit of a selfie than women
- 2017 was the worst year for deadly selfies, with at least 107 deaths reported

| sky  | <b>y</b> news |       |          |    |         |                |          |             |       | Jul e |     |
|------|---------------|-------|----------|----|---------|----------------|----------|-------------|-------|-------|-----|
| Home | UK            | World | Politics | US | Climate | Science & Tech | Business | Ents & Arts | Trave | el O  | ffl |

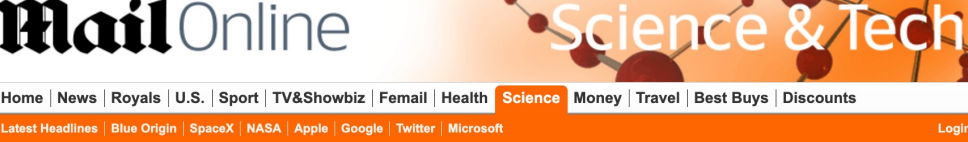

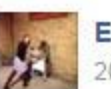

Emily Sarah Lawley 20 September - @ 💌

Sam and I are pleased to be able to finally share this photo of mini Lawley due 17th March 2016!

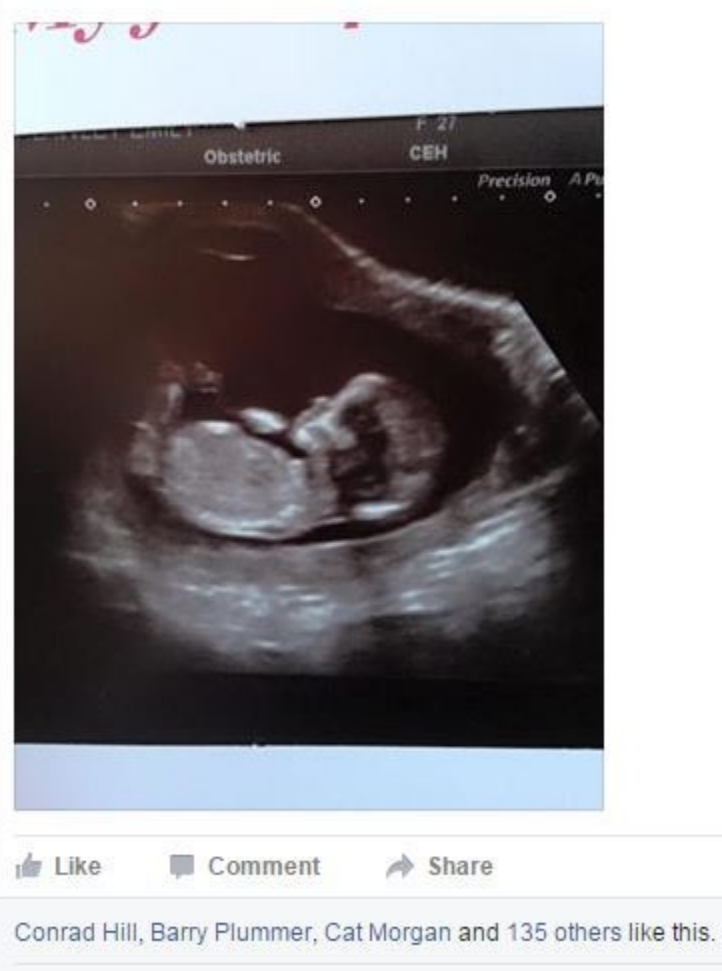

2 shares

View 43 more comments

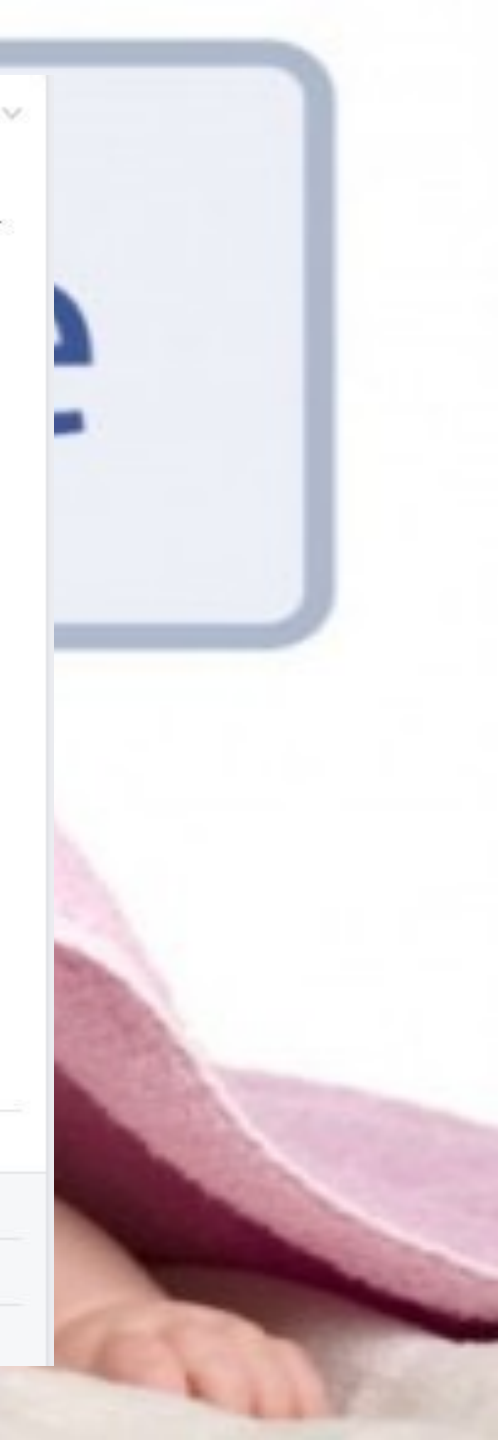

first day at school.... She's dealing with it better than me !! My little girl is growing up too fast 😥

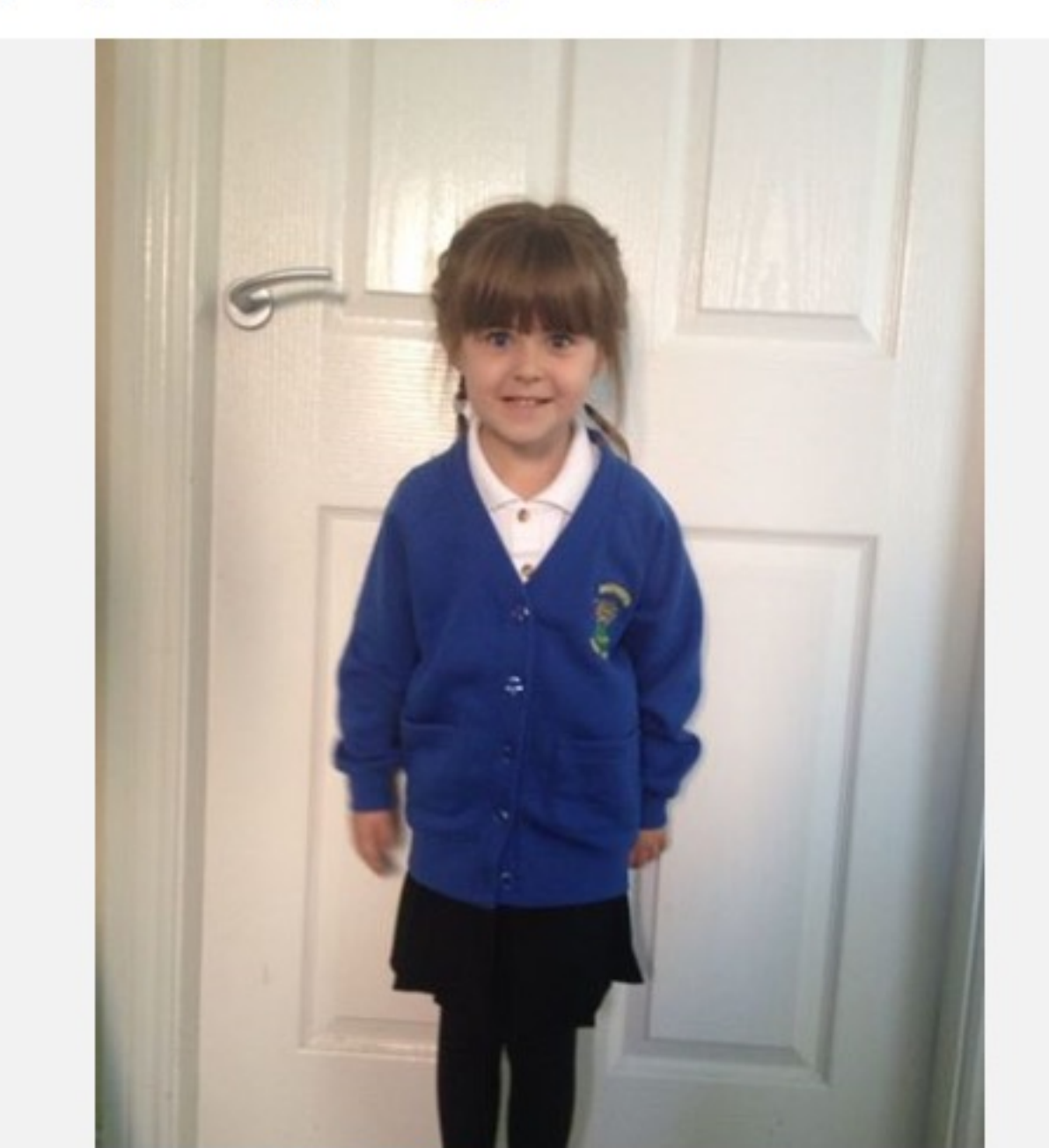

2013 2012 2011 2010 2000s 1990s 1980s Born

Sponsored 🗊

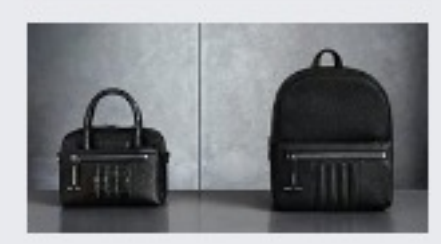

ALL SAINTS www.allsaints.com THE BIKER PROJECT PART II : THE HANDBAG Inspired by our Biker Jackets. Introducing a new 1...

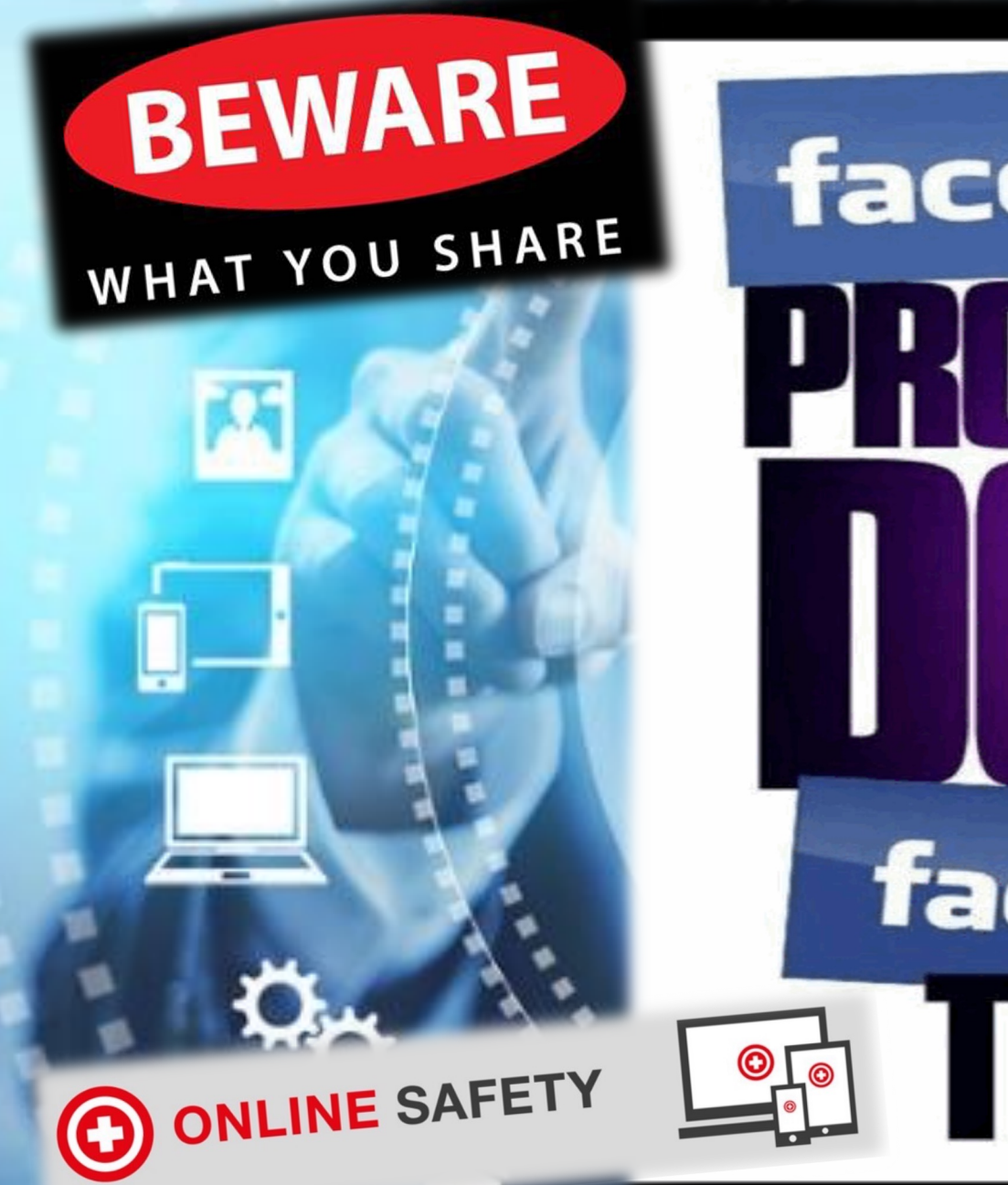

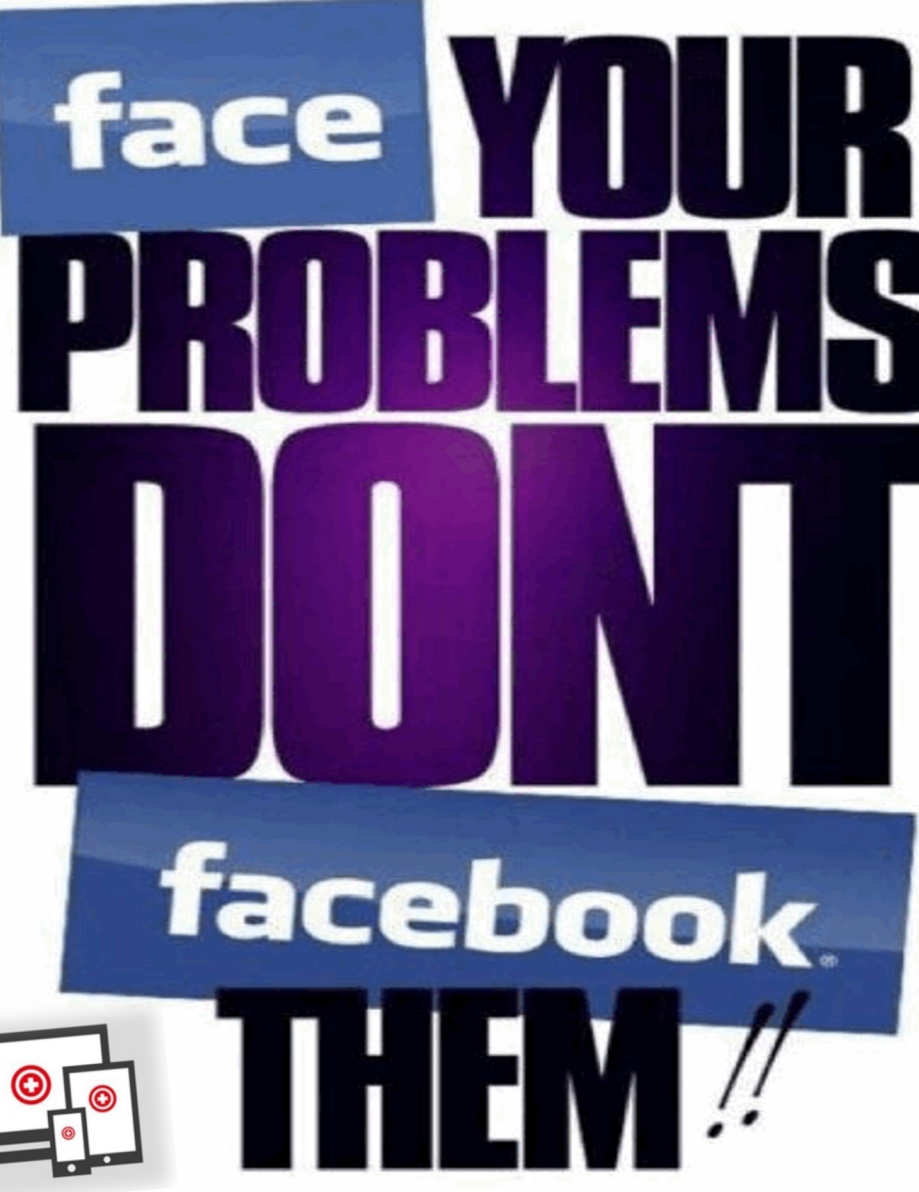

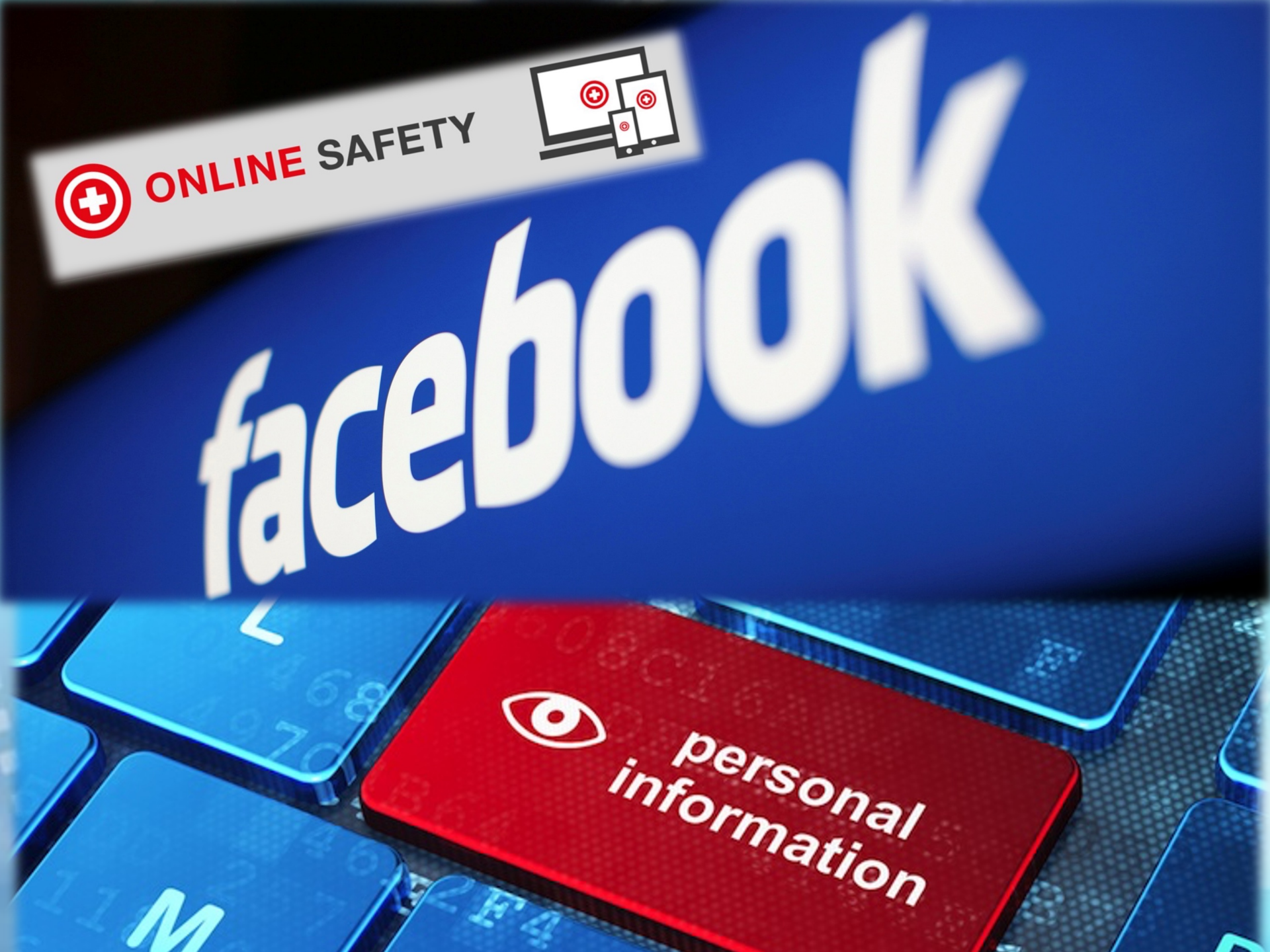

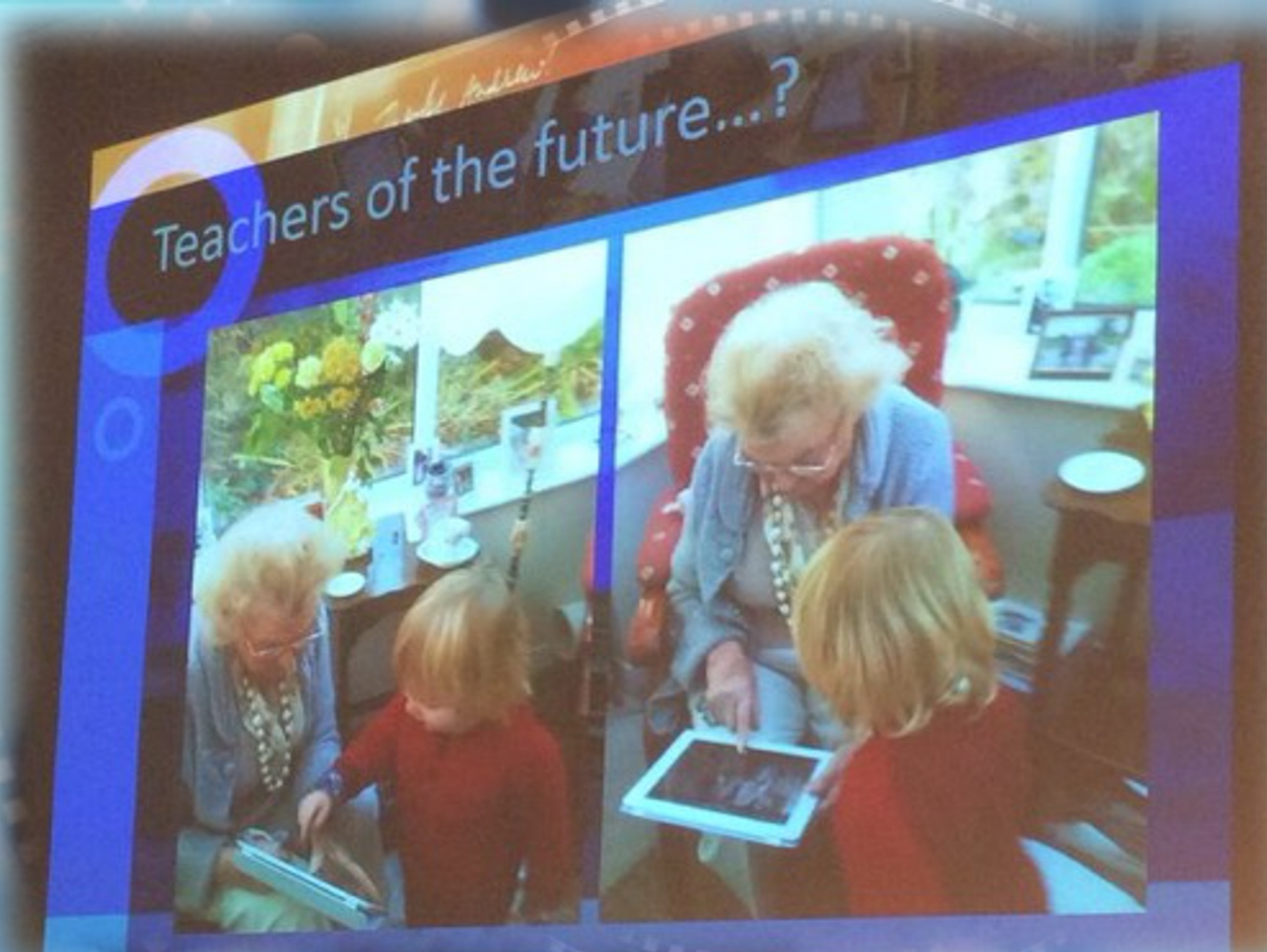

#### **TECHNOLOGY IS MORE EFFECTIVE WHEN USED TOGETHER**

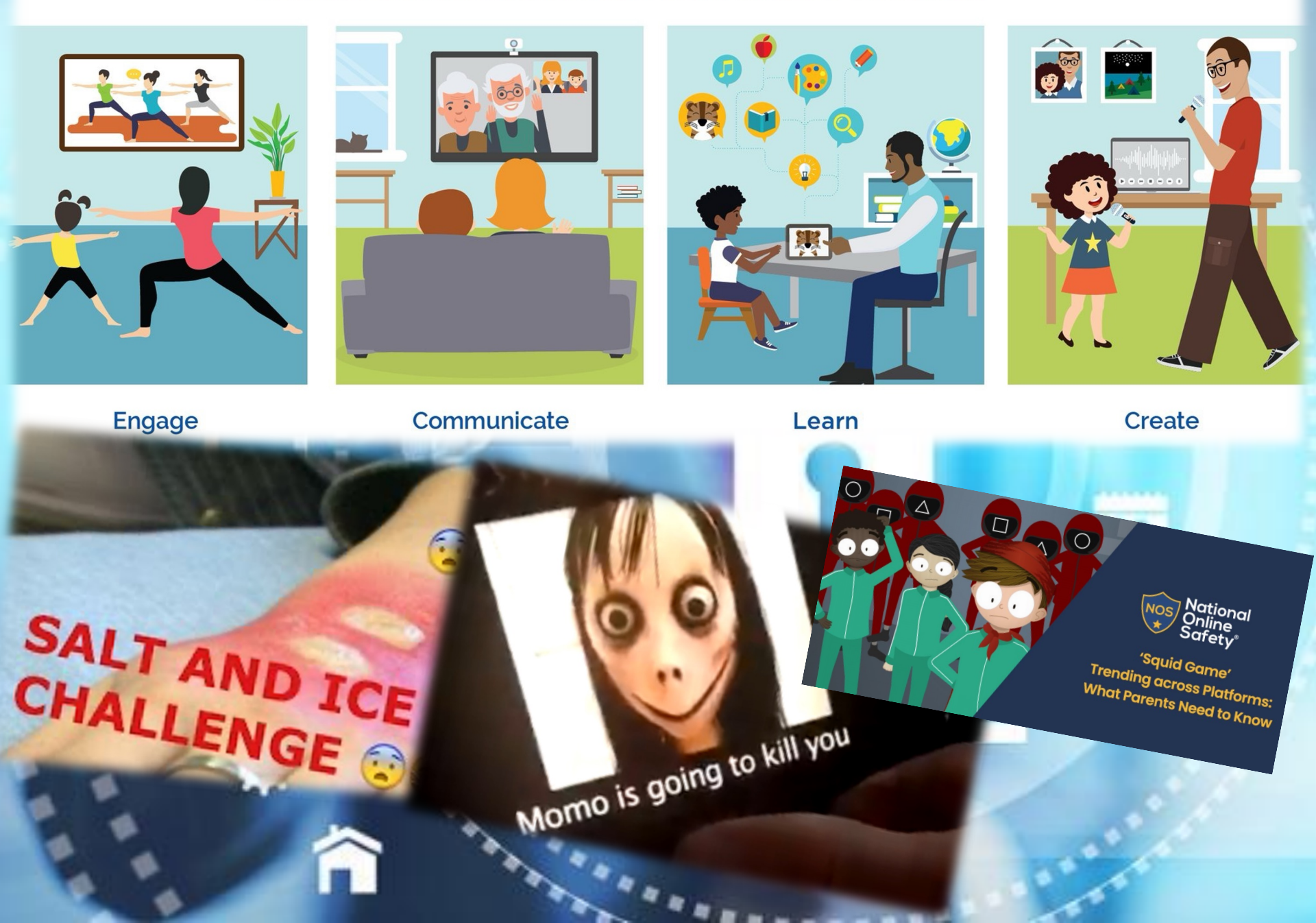

# BEWARE

# WHAT YOU SHARE

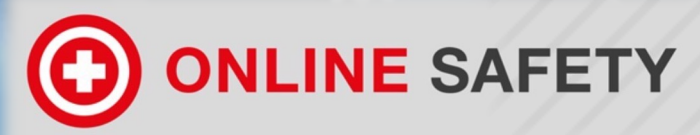

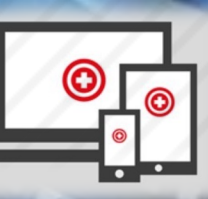

You Tube

TikTok

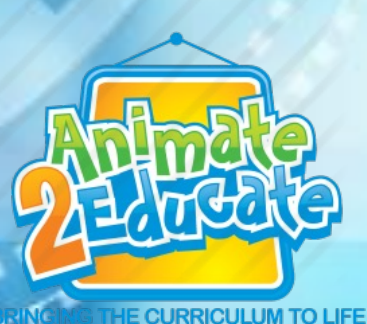

#### LEARN THE UNDERWEAR RULE

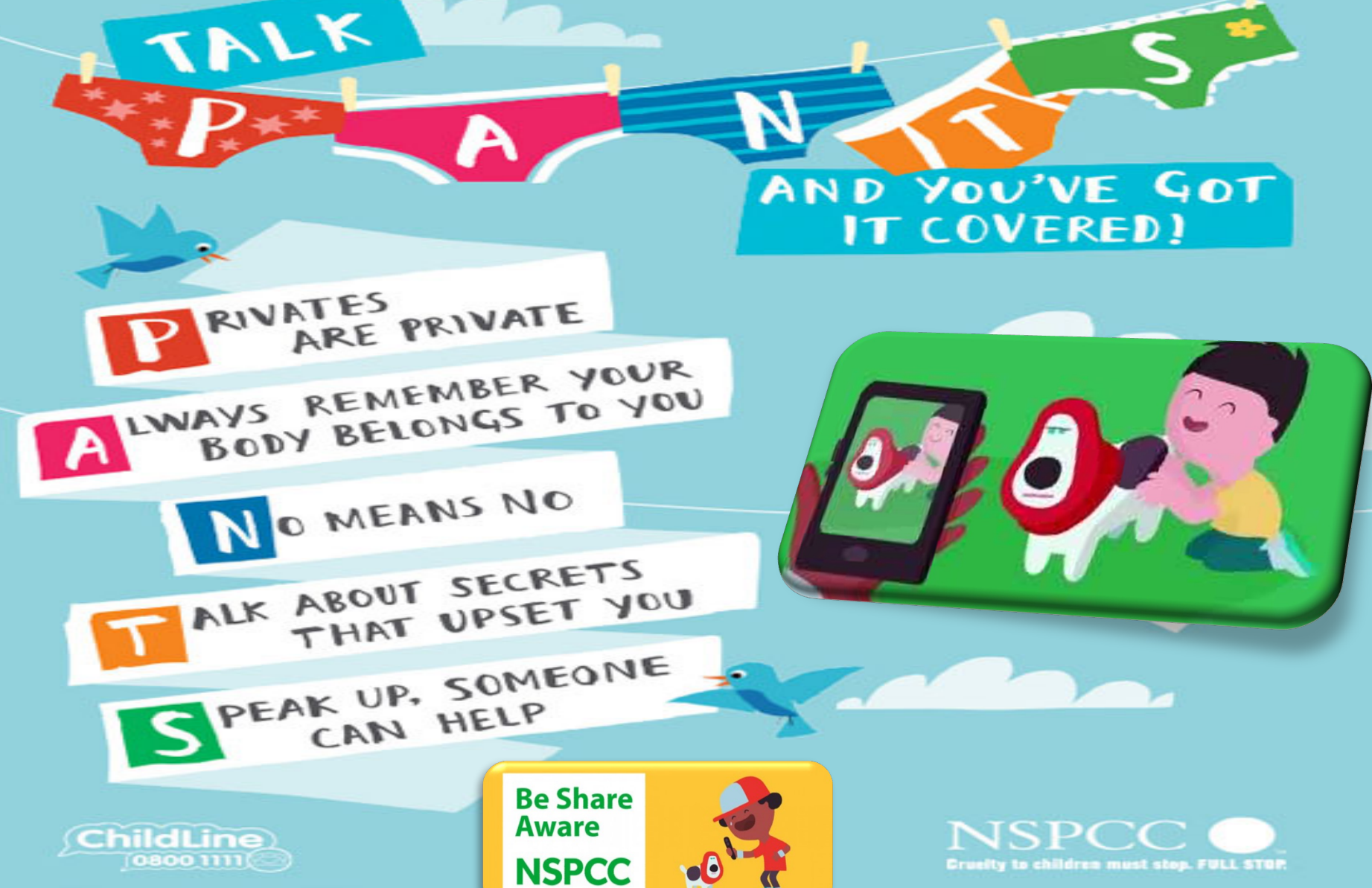

ChildLine is a service provided by the NSPOC. 2018/391. Registered charity tembers 216401 and SO087717

# "IDO GATIONS BUG"

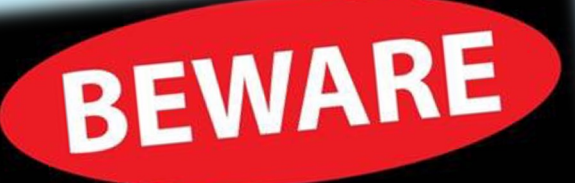

WHAT YOU SHARE

Don't post anything online that you wouldn't want your Grandma to see!

**BRINGING THE CURRICULUM TO LI** 

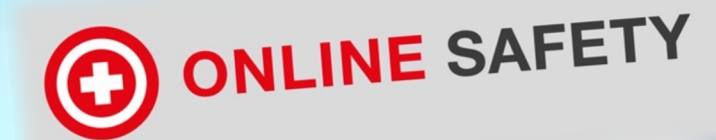

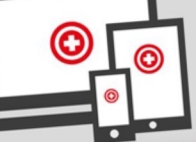

- Unfortunately when you are online there are some people like the wolf who may
  <u>try to trick you by</u> <u>pretending to be</u> <u>someone else</u>.
- If ever you get that *'uh oh'* 'feeling tell an adult that you trust.

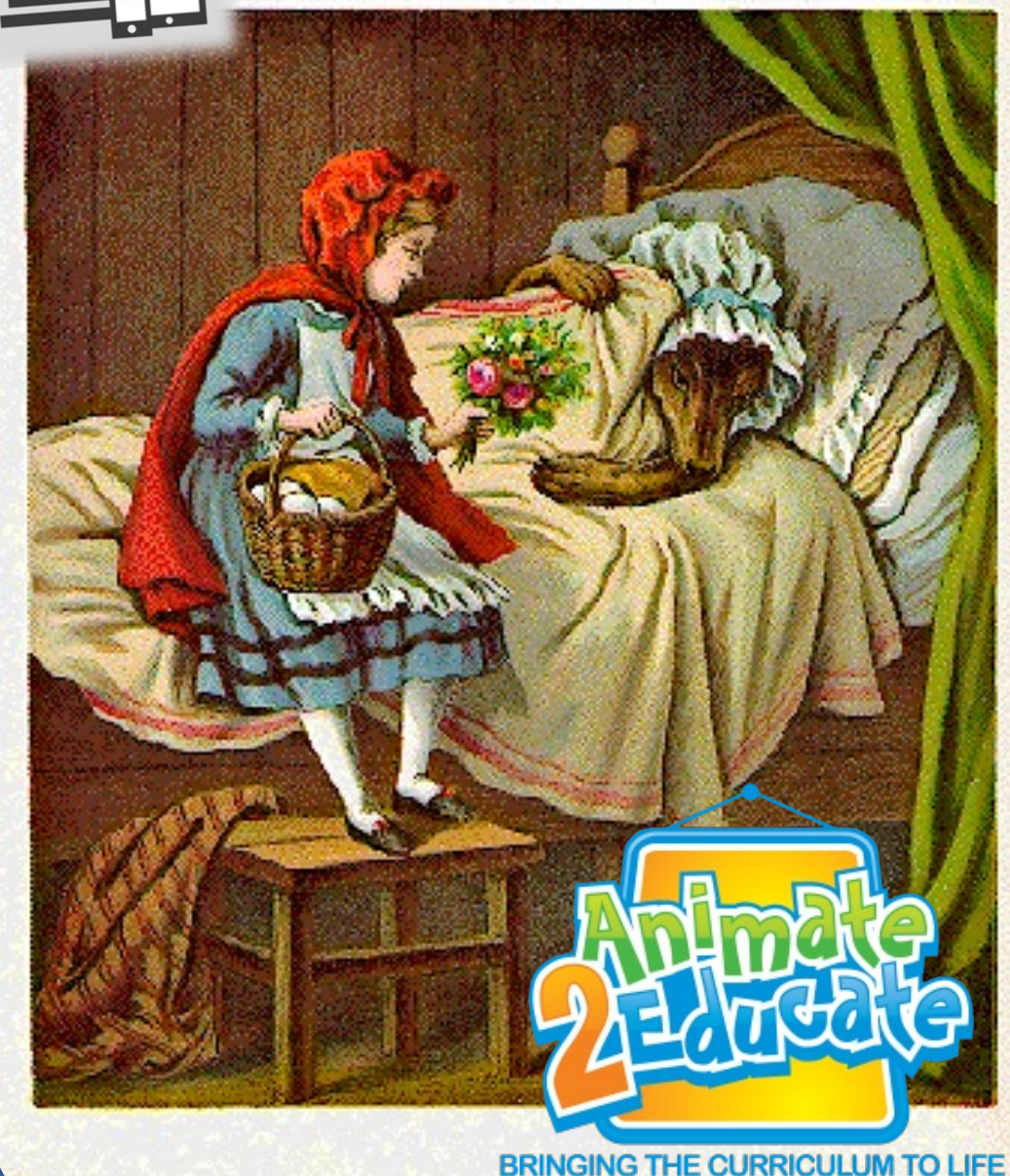

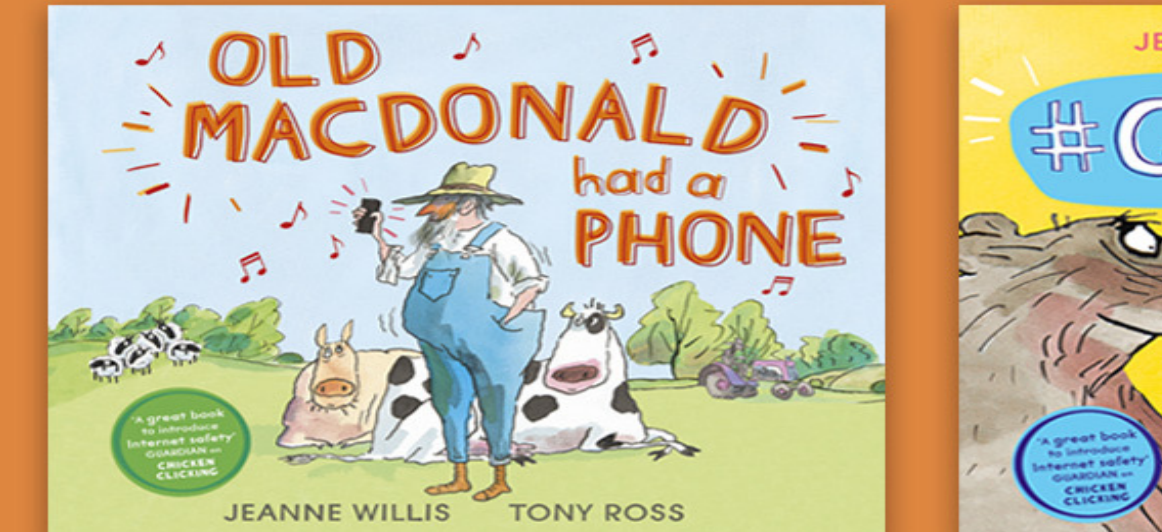

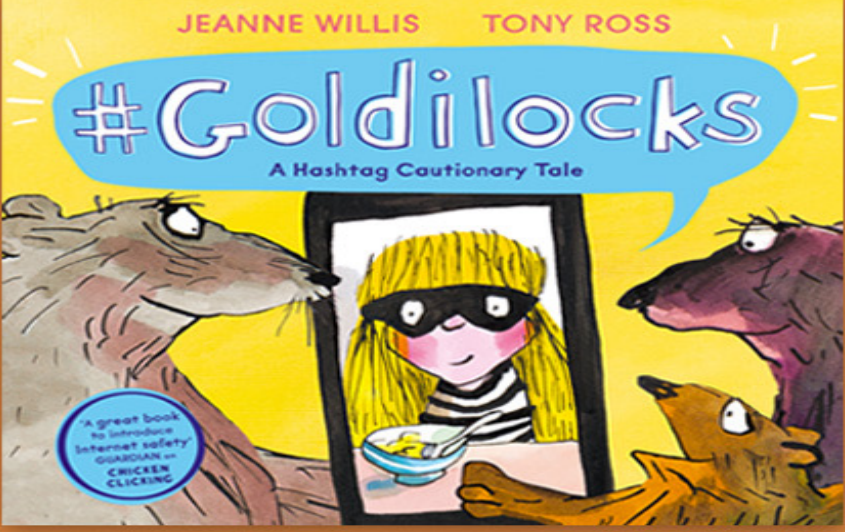

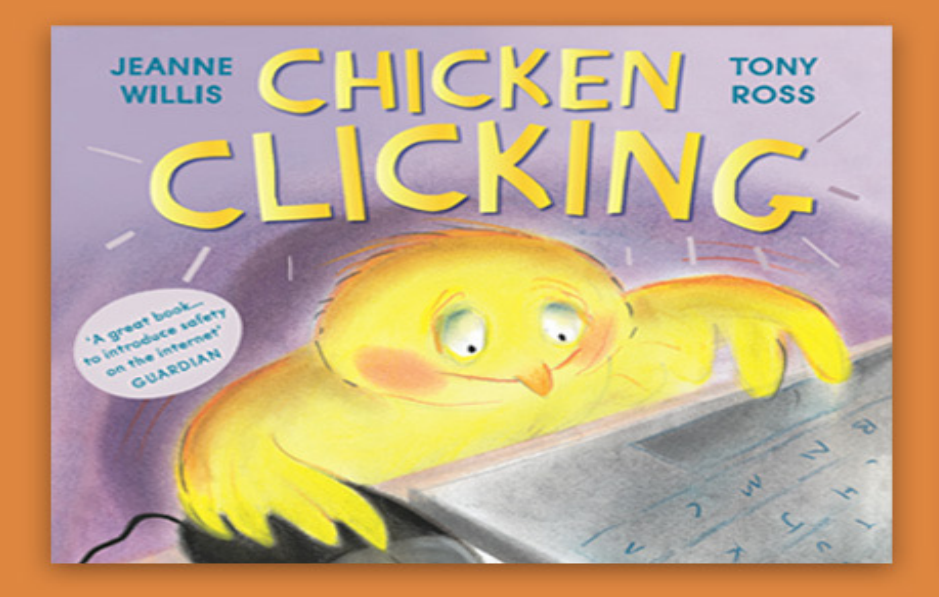

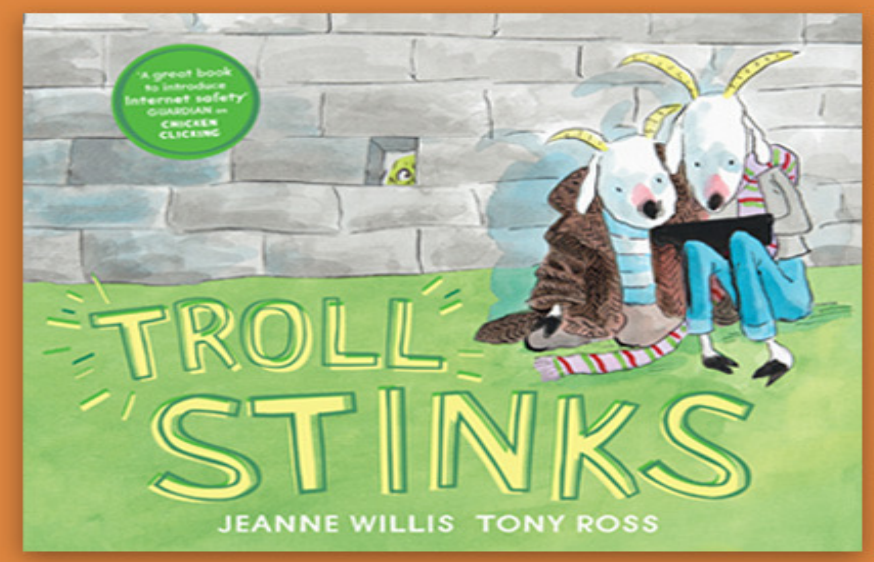

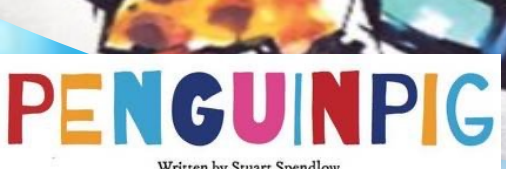

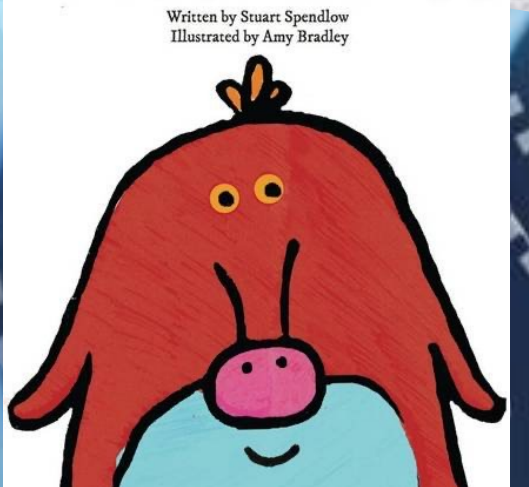

# ONCE UPON A TIME ... David Bedford Rosie Reeve

Happily ever after is only a CLICK away!

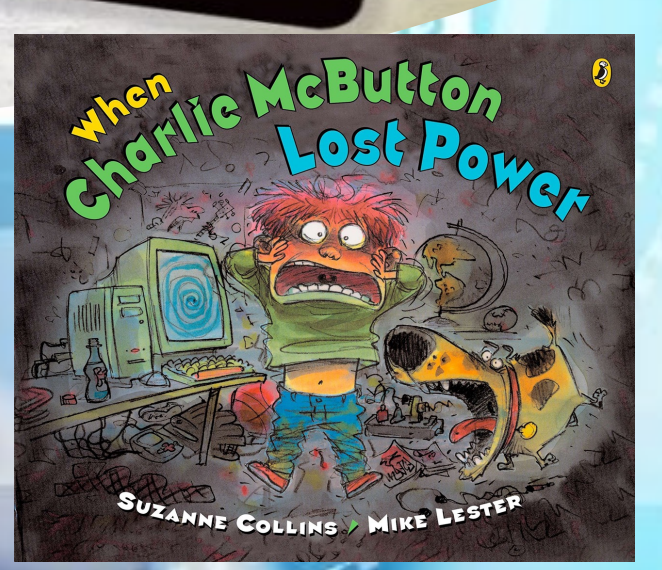

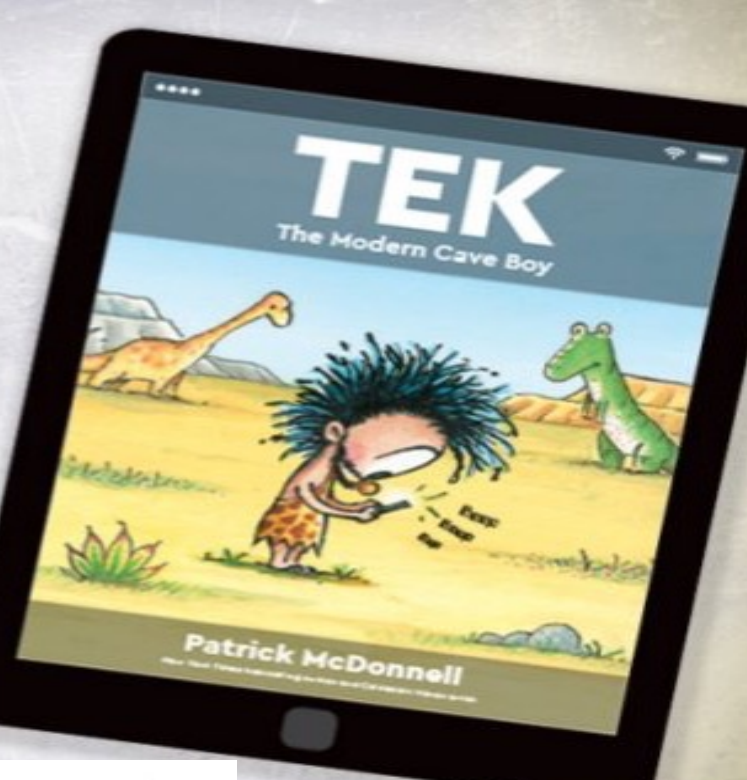

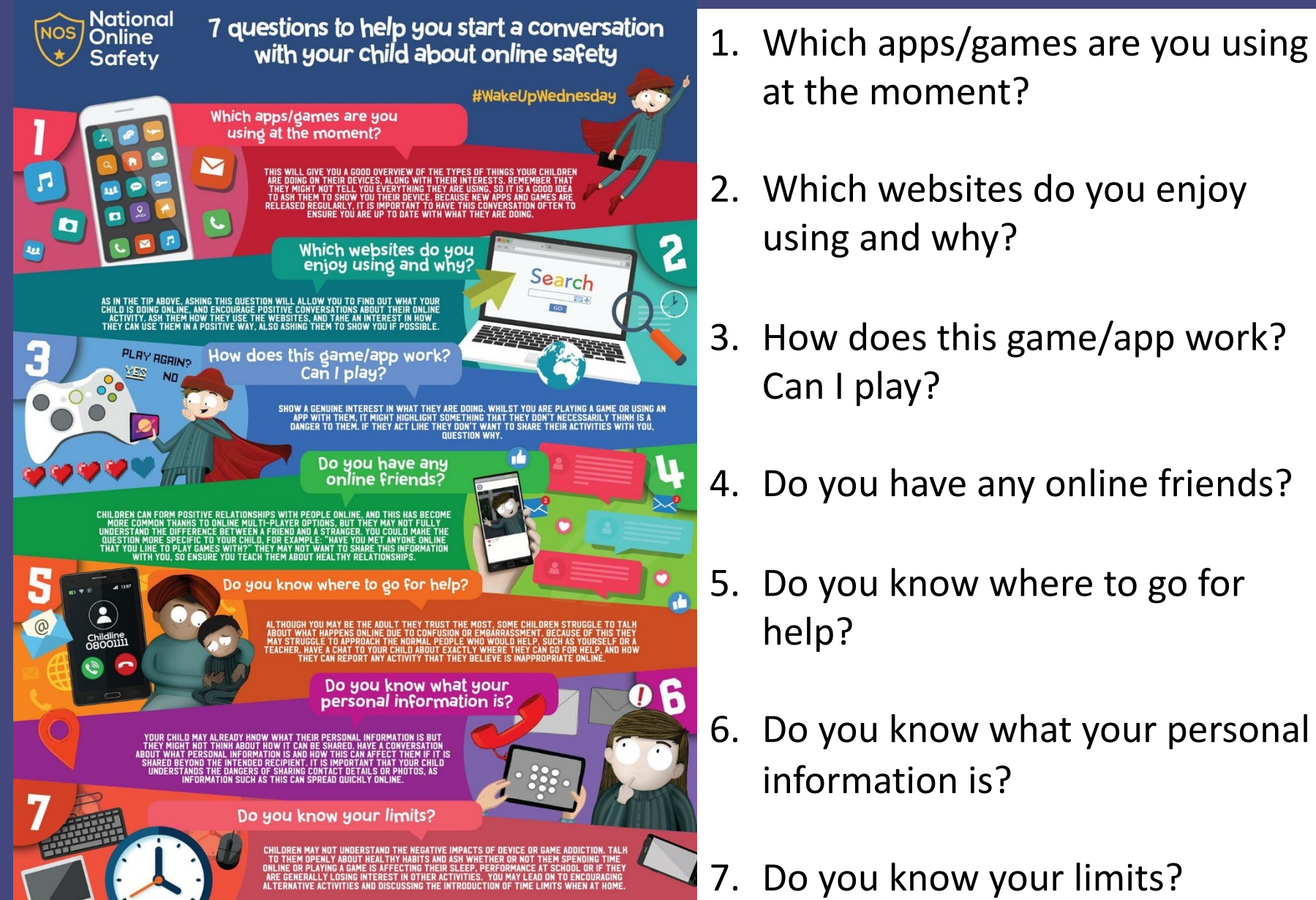

www.nationalonlinesafety.com Twitter - @natonlinesafety Facebook - /nationalonlinesafety

Phone - 0800 368 8061

- Do you know where to go for help?
- Do you know what your personal information is?
- 7. Do you know your limits?

# stay safe online

Remember the 5 SMART rules when using the internet and mobile phones.

SPEC: Keep safe by being careful not to give out personal information – such as your full name, email address, phone number, home address, photos or school name – to people you are chatting with online.

can be dangerous. Only do so with your parents' or carers' permission and even then only when they can be present. **CCCPTIDG**<sup>8</sup> Accepting emails, IM messages, or opening files, pictures or texts from people you don't know or trust can lead to problems – they may contain viruses or nasty messages!

**RELIABLES** Information you find on the internet may not be true, or someone online may be lying about who they are. Make sure you check information before you believe it.

દ

TELL8 Tell your parent, carer or a trusted adult if someone or something makes you feel uncomfortable or worried, or if you or someone you know is being bullied online.

# 

## How to keep your child safe online

## **Martin Bailey**

(Digital Enrichment Leader at Lanchester EP Primary School (Co.Durham), Lecturer in Computing at Sunderland University and Director of Animate 2 Educate Ltd)

E-mail: martinbailey@animate2educate.co.uk

Twitter (X): @Animate2Educate

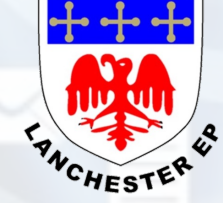

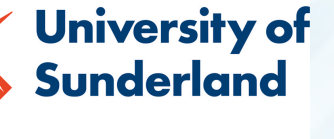

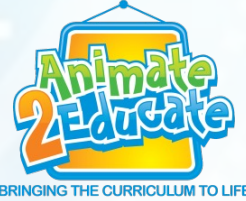

*Mr* Bailey is a visionary for how ICT can be used creatively to motivate, stimulate and raise standards. **Nick Anderson (Headteacher - Bede Community Primary School, Gateshead)**